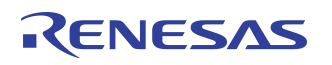

# 5V Input Wireless Power Charging Solution

# IDTP9035A-TX-A11 EVM USER GUIDE

## Features

- WPC compliant
- Input voltage range 4.75V~5.25V
- Output power -peak power is up to 5W
- With 5V/1.2A input adapter, peak power delivered at receiver end is greater than 4W
- Peak Efficiency (DC in to DC out) 72%
- Status indication LEDs and buzzer
- System monitoring function enabled by firmware and GUI software
- Easy firmware update via USB and I<sup>2</sup>C

# **Evaluation Kit Contents**

- IDTP9035A LV DEMO V1.1
- IDTP9035A-TX-A11 UG Rev1.3 this document
- JM60 Programming Dongle
- USB type A to micro-USB type B cable
- 5V AC to DC Power Adapter
- WPC "Qi" Compatible RX Energizer Sleeve
- IDTP9035A Product Datasheet
- CD containing:
  - IDTP9035A control software tool
  - PC\_USB Driver software
  - Reference layout Gerber Files
  - Reference layout Cadence Allegro board files
  - Electronic copy of IDTP9035A-EVAL manual
  - Electronic copy of IDTP9035A Product Datasheet

## **General Description**

The IDTP9035A LV DEMO evaluation board serves to demonstrate the features and performance of the IDTP9035A Wireless Power Charging solution for Base Station with 5V input voltage and TX-A11 Coil Transmitter. The design allows in detail signal inspection access to different nodes of the schematic by the existing testing points, in this way the system designer may better understand the particularities and the keys functionality.

The evaluation module is a stand-alone application; all it needs is a 5V/1.2A DC power adapter and a WPC certified power receiver.

Optionally the EVM's activity can be monitored by I<sup>2</sup>C communication and GUI (graphical user interface) software through a USB cabled JM60 dongle board, which interfaces the EVM to the computer. The MAIN tab of the software tool provides real time plots of Coil Current, PWM Frequency, and Duty Cycle including different states of the microcontroller and FOD (foreign object detection).

The evaluation board utilizes an external EEPROM which contains Tx firmware to enable programmability. The external EEPROM memory chip is pre-programmed with a standard start-up program that is automatically loaded when 5V power is applied. The EEPROM can be reprogrammed to suit the needs of specific applications using the IDTP9035A software tool.

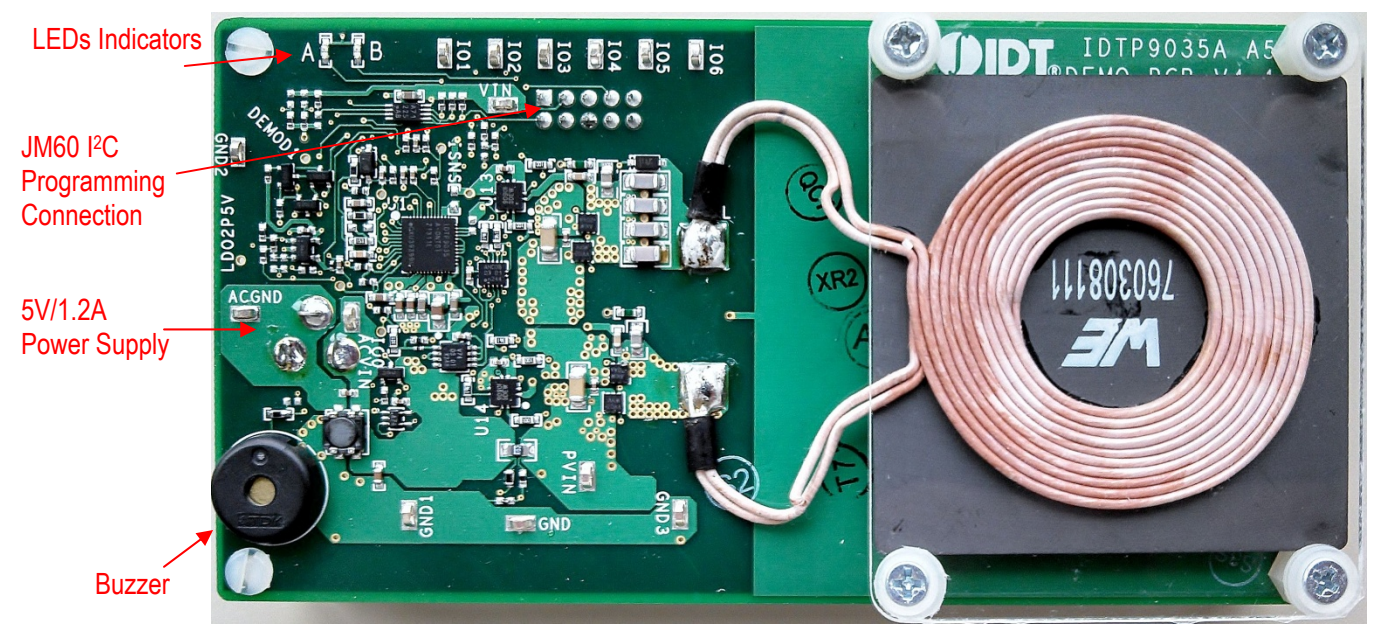

IDTP9035A TX-A11 EVM Overview

# **Table of Contents**

| Usage Guide                  | 2    |
|------------------------------|------|
| Quick-Start Guide            | 3    |
| Verifying Connectivity       | 4    |
| Installing the Windows GUI   | 6    |
| Writing to the EEPROM        | 7    |
| LEDs and GPIO                | 8, 9 |
| Bulk Cap and Troubleshooting | 10   |
| Bill of Materials            | 13   |
| Schematic                    | 14   |
|                              |      |

# **IDTP9035A Evaluation Kit Contents**

- Evaluation board
- JM60 Programming Dongle
- USB type A to micro-USB type B cable
- IDTP9035-EVAL Evaluation Board Manual
- IDTP9035 Product Datasheet
- Universal AC to 5V DC Power Adapter
- WPC "Qi" Compatible RX Energizer Sleeve
- CD containing:
  - IDTP9035 control software tool
  - IDT USB Device Driver
  - Reference layout Gerber Files
  - Reference layout Cadence Allegro board files
  - Electronic copy of IDTP9035 product datasheet
  - Electronic copy of IDTP9035-EVAL manual

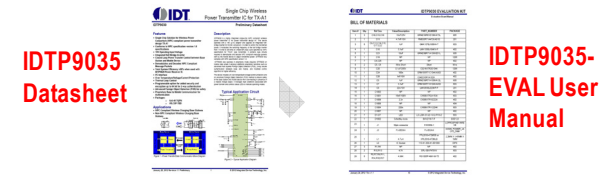

| Component Map                            | 15     |
|------------------------------------------|--------|
| Top Layer and Top Silkscreen Layer       | 16     |
| Bottom Layer and Bottom Silkscreen Layer | 17     |
| Mid 1/2 Layer                            | 18, 19 |
| Important Layout Notes                   | 20     |
| Reference: Debug and Configuration Tab   | 24     |
| Ordering Guide                           | 25     |
| Revision History                         | 25     |

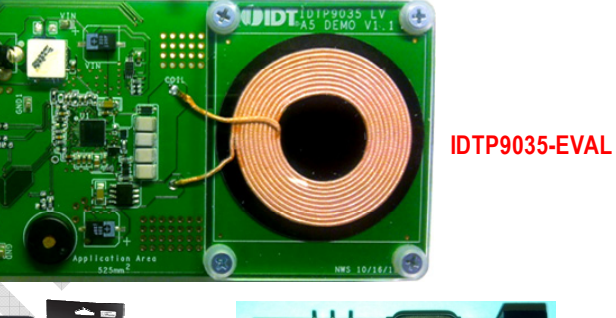

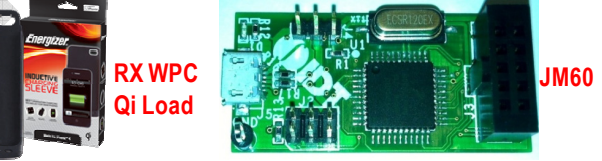

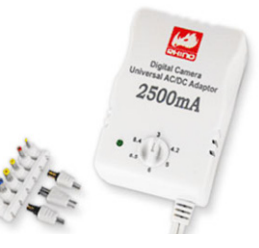

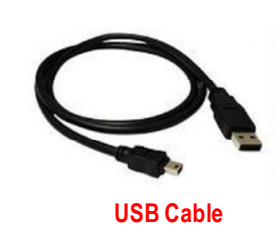

Universal AC to 5V DC Adaptor

## Usage Guide

This IDTP9035A-EVAL demo board is designed to demonstrate the performance and functionality of the IDTP9035A wireless transmitter in a lab bench test environment. In most cases, this board can be wired into an existing system for evaluation. For complex or electrically sensitive situations, it is recommended to use the reference layout to integrate this design into the final system to eliminate hardware limitations or signal degradation introduced by long leads.

With no computer interface, this evaluation board can function in its pre-programmed mode of operation using a 5V power supply or AC adaptor. To evaluate the full potential of this device, a WinXP/7 PC with integrated USB ports is required. All other necessary items are included in this evaluation kit as shown on the previous page.

# **Quick-Start Guide**

Follow these simple steps to power-up and enable the power management features of the IDTP9035A:

- Install the Wireless Power Demo Windows GUI software by executing the Setup.exe file in the folder "9035Tool\_final" (Figure 2 and 5).
- Connect the USB cable from a PC to the 1" x 2" JM60 programming board. The JM60 board has already been programmed at the factory.
- Connect the JM60 to the underside connector of the IDTP9035A QFN DEMO PCB board (J1 Fig 1).
- Plug the AC adapter into the wall (120 VAC) and connect the other end (19 VDC) into the adapter plug on the IDTP9035A-DEMO board (J3 Figure 1).
- Click Start >> All Programs >> IDT Wireless Power Solution (Folder) >> Wireless Power Demo (Application Icon) to open the GUI for IDTP9035A Wireless Power Transmitter Demo software Fig 3.
- 6. Without an RX load on the coil, note LED "A" and "B" are enabled on the eval board.

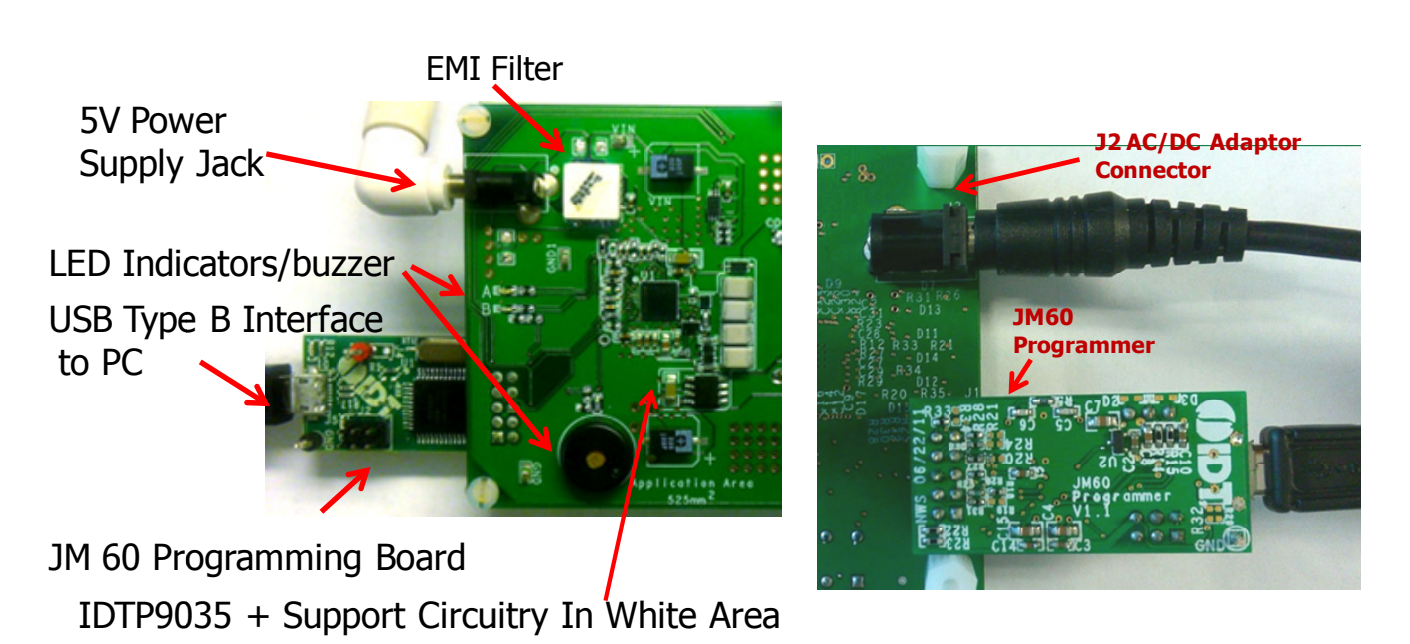

Figure 1. IDTP9035A-EVAL JM60, AC Adaptor connections. The AC/DC Adaptor plug and JM60 connectors are on the backside of the board. The AC Adaptor must be set to 5V for proper operation.

# **Quick-Start Guide (continued)**

- 7. Place an RX load such as an existing "Qi" compliant device or the IDTP9020 RX demo board onto the TX coil surface and notice the power transfer LED "B" is slowly flashing on/off. The LEDs are defined on page 8. Figure 8 and Table 1. Also, the buzzer will beep (see page 10).
- 8. Observe the different real time signals propagating on the "MAIN" tab of the GUI (Figure 4).
- 9. Add a 5W load to the to the RX device or IDTP9020 RX demo board and observe the current increasing and frequency change (Figure 4)
- 10. Place 4 to 5 coins on the TX coil plastic cover surface and observe the FOD 3 indicator, the LED "A" flashes on/off and the buzzer beeps.
- 11. Any problems see Troubleshooting page 8.

#### Documents library 9035 CDROM

#### Name

- 👢 9035Gerber\_Files
- 👢 9035Tool\_final
- IDTP9035\_TX-A11\_User\_Manual\_V1p6.pdf
- 🔄 IDT IDTP9035 Demo Board PACKLIST REV 1p1.xlsx
- IDTP9035\_Product\_Datasheet\_V1p0p2.pdf

#### Figure 2. File folder structure on the CDROM.

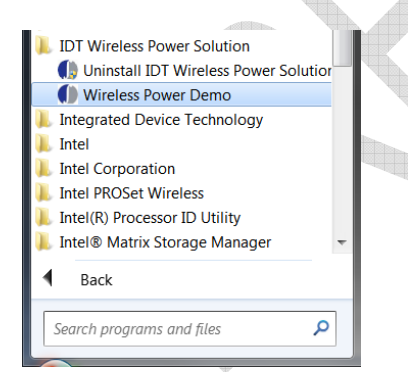

Figure 3. Starting the Graphical User Interface

## Verifying Connectivity

You can verify that the IDTP9035A is properly connected to your computer and able to communicate to the evaluation board by looking at the lower left of Figure 4. It should state "USB Connected". Otherwise it will state in Red letters: "USB Disconnected – Check Connection".

If it states USB Disconnected, it might be that the driver was not properly installed on the PC. Check to see that a USB Connector icon appears and disappears, at the lower right of the Taskbar, as the Cable's USB Connector is plugged and unplugged from the USB port. If it does not appear, then proceed to Troubleshooting section, item 4.

- 1) The MAIN tab of GUI provides 3 real time signals: PWM Frequency, Coil Current, and Duty Cycle.
- Placing different objects and loads onto the coil 2) will change the real time signals, and it will change the location of the Blue dot at the left side of the GUI's MAIN tab (Figure 4). For example, when the system is first turned-on, and without a load on the coil, the Blue dot will flash, i.e, "ping", at the WPC Ping text location, at the very top left hand side of GUI. Then, when a load is placed on the coil, the flashing Blue dot at WPC Ping will cease and a solid Blue dot will appear at the Power Transfer Line text location on the left hand side of the GUI. Also, it should be noted that the blue LED will be lit on the eval board. Note. however, that if the load is not perfectly centered on the coil, the blue dot on the eval board will not be lit. In this case, readjust the load to make sure it is very well centered. Also, once the RX has established good communication with the evaluation board, both the RXDET and PWR XFR LEDs should be glowing on the eval board, and this should correspond with the Rx Detected and Power Transfer "non flashing" solid Blue dots located just below the real time signals on the MAIN tab of the GUI.

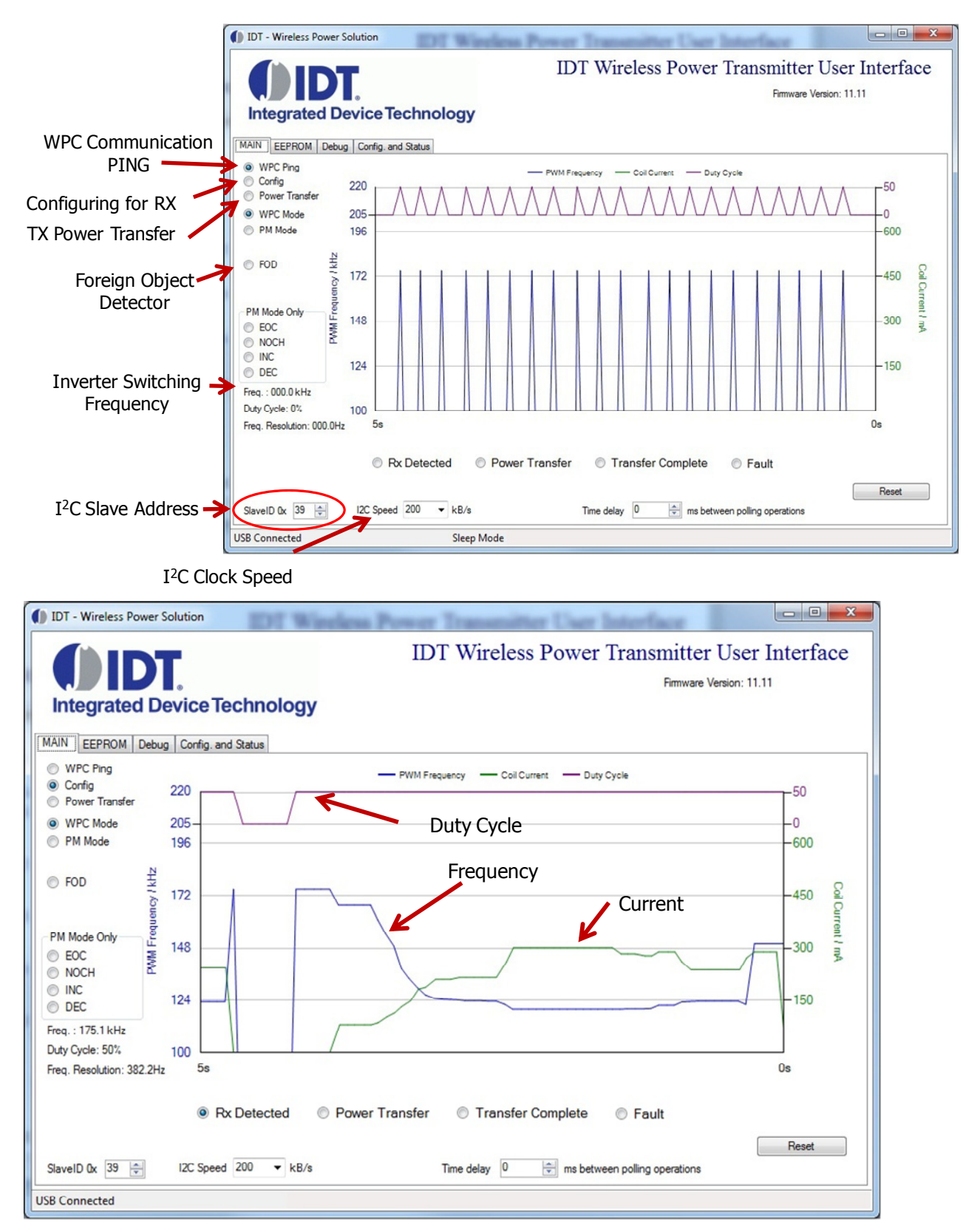

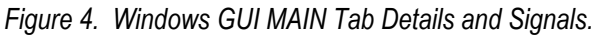

## Installing the Windows GUI

For the first time use of the IDTP9035A-DEMO board or to write a new .bin file into the EEPROM, the Windows Drivers and GUI must be installed to communicate with the JM60 USB to I<sup>2</sup>C controller that is located on the JM60 Programmer Dongle board. The JM60 Dongle board is attached to the left side of the DEMO board, and is connected via a 10pin keyed header on the bottom side of the board. The purpose of this controller is to be able to write different .bin files into the EEPROM on the DEMO board, and to be able to acquire real time signals showing system operation. Different .bin files can be made available, for example, when a different output power setting test is desired.

Example installation of the Windows USB-to I<sup>2</sup>C-Drivers on a Win7 32-bit or 64-bit system is shown in the following steps:

To install the GUI, open the IDTP9035A-DEMO CD and run the file: setup-1.0.0.11.exe within the 9035Tool\_final folder. I.e. the path is 9035Tool\_final/setup-1.0.0.11.exe shown in figure 5. Follow the Setup Wizard instruction shown in Figure 6. This will install the GUI and driver automatically. After the installation process is complete, you may connect the evaluation board to the computer with the USB cable, via the Dongle, and use the software tool. At this point, a little USB icon should appear at the lower right of the desktop screen. If it does not, then the machine being used should be rebooted. Now connect the JM60 dongle board into the evaluation board and then connect the 5V supply. Now plug the USB cable into the dongle board, and plug the USB cable into the PC.

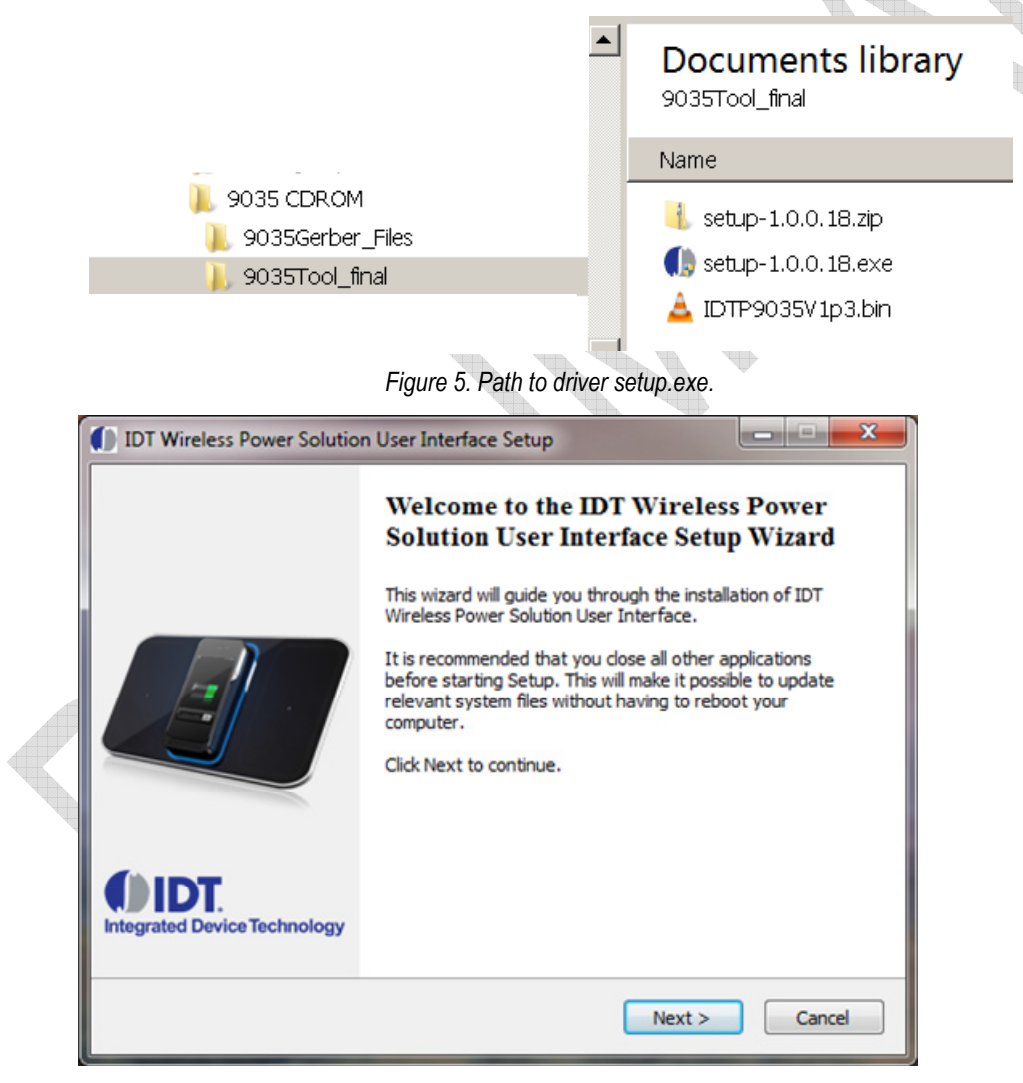

Figure 6. Setup Wizard.

# Writing to the EEPROM

#### Loading the .bin File

As mentioned, the EEPROM already comes with a standard BIN file programmed into it, which is loaded into the IDTP9035A upon power up. However, if another one has been provided by the factory, the way to write the code into the EEPROM is as follows:

- 1) Plug the USB cable from the computer to the dongles USB type B connector.
- 2) Plug the dongle into the IDTP9035A Demo board. Make sure if a jumper exists on J4 on the dongle board that it is in a position closest to the USB connector.
- 3) Plug the 5V power supply into the IDTP9035A Demo Board.
- 4) Click Start >> All Programs >> Integrated Device Technology (Folder) >> Wireless Power Demo.
- 5) Click on the EEPROM tab directly right of the MAIN tab.
- 6) Click on the Load Bin file and browse to the path where the new bin file is located, for example, on the CD (type .bin).
- 7) Set the EEPROM Slave ID to 52 and select the Scan I2C button (Fig 7 lower right) and check that the slave address for the EEPROM appears as 0x52and then.
- 8) Click the Write EEPROM button, the green progress bar should increase in size from left to right and two green passes should be observed as the file is written to the EEPROM and then the Write OK should appear at the bottom of the screen. If not, click the Write EEPROM button again until Write OK appears.
- 9) If programmed correctly, the two LEDs A and B on the IDTP9035A board will both been turned ON.

If a Write OK is not shown in step 8, then refer to the Troubleshooting section on page 10. "Error Writing" is shown in place of "Write OK", and it should be easily visible that FF's will be shown across the entire 0x0000 address row or simply that the EEPROM Content View doesn't match the .ROM File Content View. Note: The left Content view shows the current EEPROM contents and can be seen by clicking on the Load EEPROM Content. The Right side Content view is the Bin file that was loaded.

|                 | 🚺 IDT - Wireless Power Solution                       |            | _                                                                            |         |
|-----------------|-------------------------------------------------------|------------|------------------------------------------------------------------------------|---------|
|                 | Integrated Device Technology                          | IDT        | <b>Γ Wireless Power Transmitter User Interface</b><br>Firmware Version: 12.7 | ;       |
|                 | MAIN EEPROM Debug Config. and Status                  |            |                                                                              |         |
|                 | EEPROM Content View                                   |            | .ROM File Content View                                                       |         |
| Progress<br>Bar | $ \begin{array}{cccccccccccccccccccccccccccccccccccc$ | 1          | $ \begin{array}{cccccccccccccccccccccccccccccccccccc$                        |         |
| FFPROM          |                                                       |            | C:\Users\Public\Documents\Wireless TX RX_Primary\Customer demo board\du      | ual30_: |
|                 | Load EEPROM Content Write EEPROM                      | 1          | Load BIN File                                                                |         |
| ADDR = 52       | EEPROM SlaveID 0x 52 😤 Clear EEPROM                   | 1          | Save EEPROM to File                                                          |         |
|                 | I2C Speed 400 KB/s                                    | Write/Clea | ear Scan 12                                                                  | 20      |
| Write OK        |                                                       |            |                                                                              | ····    |
|                 | USB Connected Write OK                                |            |                                                                              |         |

Figure 7. After Loading a BIN File and Writing to the EEPROM.

# **Overview of GPIO Usage**

There are 7 GPIO's on the IDTP9035A transmitter IC, of which four are available for use as follows:

• GPIO3: Green LEDB to indicate standby, power transfer, and power complete. Also includes external resistors or internal pull up/down optioning to select LED modes. See Table 1, eight of the 10 LED modes (those associated with advanced charging modes) are currently designated as "Future" modes.

- GPIO0: Red LEDA to indicate standby, fault conditions, and FOD warnings, see table 1.
- GPIO4: AC or DC buzzer (optional) with resistor optioning for different buzzer configurations (Not Yet Available)
- GPIO2: Temperature sensor input, not available on the IDTP9035A demo board.
- GPIO5 LEDC and GPIO6 LEDD are for future development and currently not supported.

# LED FUNCTIONS

GPIO0 and GPIO3 are used to drive LEDs which indicate, through various on/off and illumination options, the state of charging and some possible fault conditions.

The Red LEDA indicates various Fault and FOD ("Foreign Object Detection") states. The Green LEDB indicates Power Transfer and Charge Complete state information. Upon power up, the two LEDs together indicate the Standby State and remain in this state until another of the defined Operational States occurs. See Figure 22.

As shown in Figure 8, one or two resistors Ra (Pull Up) and Rb (Pull Down) configure the defined LED option combinations (R14 and R15 in the schematic Figure 13). The DC voltage set in this way is read one time during power-on to determine the LED configuration. There are 10 valid LED option combinations which are selected through the use of two 1% resistors that create a resistor divider value that are read from the GPIOs – two of the LED options are achieved through only one pull-down or one pull-up resistor. The LED configuration options are detailed in the Table 1.

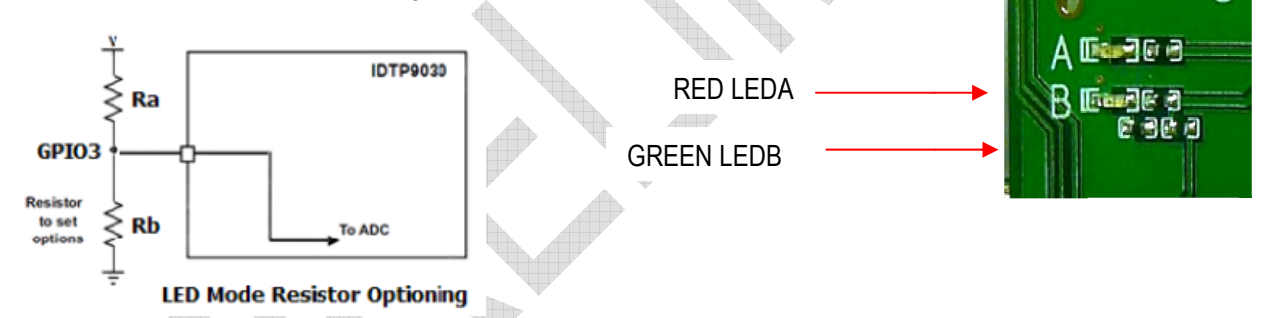

Figure 8. IDTP9035A LED Resistor Options. The IDTP9035A LED indicators are connected to GPIO0,3. Currently only LEDA and LEDB are operational and only Green LEDB contains the resistor options.

#### LED Pattern Operational Status Definitions:

Blink Slow: 1s ON, 1s OFF, repeat

Blink Fast: 0.4s ON, 0.8s OFF, 0.4s ON, 0.8s OFF, repeat

The red FOD warning LED is synchronized with the buzzer (if implemented) such that a 0.4s tone corresponds with FOD red LED illumination and 0.8s off (no sound) corresponds with LED being off. During the 30s that the buzzer is off/silenced, the FOD LED should continue to blink.

|               | LED Select    | · · · · ·                      | ••          | Operational Status |                   |          | . ,       |                   |
|---------------|---------------|--------------------------------|-------------|--------------------|-------------------|----------|-----------|-------------------|
| LED Control   | Resistor      |                                | LED #/      |                    | Power             | Charge   | Fault     | FOD               |
| Option        | Value         | Description                    | Color       | Standby            | Transfer          | Complete | Condition | Warning           |
|               |               |                                | LEDB- Green | ON                 | <b>BLINK SLOW</b> | ON       | OFF       | OFF               |
| 1             | Pull Down     | Standby LEDs ON                | LEDA- Red   | ON                 | OFF               | OFF      | ON        | BLINK FAST        |
|               |               |                                | LEDB- Green | ON                 | <b>BLINK SLOW</b> | ON       | OFF       | OFF               |
| 2             | R1            | Standby LEDs ON plus           | LEDA- Red   | ON                 | OFF               | OFF      | ON        | <b>BLINK FAST</b> |
|               |               |                                | LEDB- Green | ON                 | <b>BLINK SLOW</b> | ON       | OFF       | OFF               |
| 3             | R2            | Standby LEDs ON plus           | LEDA- Red   | ON                 | OFF               | OFF      | ON        | <b>BLINK FAST</b> |
|               |               |                                | LEDB- Green | ON                 | <b>BLINK SLOW</b> | ON       | OFF       | OFF               |
| 4             | R3            | Standby LEDs ON plus           | LEDA- Red   | ON                 | OFF               | OFF      | ON        | BLINK FAST        |
|               |               |                                | LEDB- Green | ON                 | <b>BLINK SLOW</b> | ON       | OFF       | OFF               |
| 5             | R4            | Standby LEDs ON plus           | LEDA- Red   | ON                 | OFF               | OFF      | ON        | <b>BLINK FAST</b> |
|               |               |                                | LEDB- Green | OFF                | <b>BLINK SLOW</b> | ON       | OFF       | OFF               |
| 6             | Pull Up       | Standby LEDs OFF               | LEDA- Red   | OFF                | OFF               | OFF      | ON        | BLINK FAST        |
|               |               |                                | LEDB- Green | OFF                | <b>BLINK SLOW</b> | ON       | OFF       | OFF               |
| 7             | R5            | Standby LEDs OFF plus          | LEDA- Red   | OFF                | OFF               | OFF      | ON        | BLINK FAST        |
|               |               |                                | LEDB- Green | OFF                | <b>BLINK SLOW</b> | ON       | OFF       | OFF               |
| 8             | R6            | Standby LEDs OFF plus          | LEDA- Red   | OFF                | OFF               | OFF      | ON        | BLINK FAST        |
|               |               |                                | LEDB- Green | OFF                | <b>BLINK SLOW</b> | ON       | OFF       | OFF               |
| 9             | R7            | Standby LEDs OFF plus          | LEDA- Red   | OFF                | OFF               | OFF      | ON        | BLINK FAST        |
|               |               |                                | LEDB- Green | OFF                | <b>BLINK SLOW</b> | ON       | OFF       | OFF               |
| 10            | R8            | Standby LEDs OFF plus          | LEDA- Red   | OFF                | OFF               | OFF      | ON        | BLINK FAST        |
| R1-R8 are cre | ated using co | mbination of two 1% resistors. |             |                    |                   |          |           |                   |
| Designates Fu | ture Option   |                                |             |                    |                   |          |           |                   |

| Table 1 IDTD0025A I ED Desister C   | ntioning (Not all a | ntiona aunnartad abadad  | rows are for future developme  | m#1     |
|-------------------------------------|---------------------|--------------------------|--------------------------------|---------|
| Table I - IDTF 3033A LED RESISTOR C | phoning (not all o  | plions supported, shaded | Tows are for future developing | ;iiii). |

## **Buzzer Function**

An optional buzzer feature is supported on GPIO4. The default configuration is an "AC" buzzer. The signal is created by toggling GPIO4 active-high/active-low at a 2kHz frequency.

#### Buzzer Action: Power Transfer Indication

The IDTP9035A supports audible notification when the device operation successfully reaches the Power Transfer state. The duration of the power transfer indication sound is 0.4secs. The latency between reaching the Power Transfer state and the actual buzzer sounding does not exceed 0.5sec. Additionally, the buzzer sound is concurrent within +/-0.25sec of any change to the LED configuration indicating starting the Power Transfer state.

#### Buzzer Action: No Power Transfer due to Foreign Object Detected (FOD)

When a major FOD case is detected such that for safety reasons, power transfer is not commenced or that power transfer is terminated, the buzzer is sounded in a repeating sequence:

For 30 seconds: 0.4s on, 0.8s off, 0.4s on, 0.8s off, repeat Next 30 seconds: OFF/silence (but no change to LED ON/OFF patterns) The pattern is repeated while the error condition exists

The buzzer is synchronized with the FOD LEDA such that the 0.4s on tone corresponds with the Red LEDA is ON or illuminated and 0.8s off (no sound) corresponds with the Red LEDA OFF.

# RENESAS

# **Bulk Cap**

A laboratory test set-up typically consists of two long wires running from the bench power supply to the evaluation board input voltage pins. The inductance of these wires, along with the low-ESR ceramic input capacitor, can create a high Q network that may affect converter performance. This problem often becomes apparent in the form of excessive ringing in the output voltage during load transients. Since the inductance of a short PCB trace feeding the input voltage is significantly lower than the power leads from the bench power supply, most applications do not exhibit this problem. In applications where the input power source lead inductance cannot be reduced to a level that does not affect the device performance, a high ESR tantalum or aluminum electrolytic should be placed in parallel with the low ESR/ESL bypass ceramic capacitor. This dampens the high Q network and stabilizes the system. Space on the evaluation board is available for bulk caps and can be placed in positions C16 and C39. These components are optional, see Figure 13.

# Troubleshooting

The IDTP9035A demo board was designed to quickly show the performance of the IDTP9035A. However, if you are experiencing trouble getting started, here are some tips to help accelerate setup and connectivity.

- Check to make sure that the PC shows it is connected to the demo board. USB connected should always show at the lower left of the Dongle GUI. If it doesn't it is always good practice to disconnect and reconnect the USB cable, and to disconnect and reconnect the 5V power supply. Unplugging and plugging the USB cable should show an icon appearing and disappearing at the lower right of your computer screen.
- 2. Depress and release the Reset button. This is the RED button on the demo board. If everything in 1 above is connected and the real time signals are still not streaming across the screen, depress the Red button. Also, enabling then disabling the "Reset Target" box on, then off, in the EEPROM Tab (Figure 7) will restart the device. Target field box can be used for clearing GUI I<sup>2</sup>C Read Errors or other system errors.
- Select the Scan I2C button (Fig 7 lower right) and check that the slave address for the EEPROM appears as 0x52
- 4. Reload the .bin file and re-write it. Make sure WRITE OK shows at the middle of the display after a write takes place.
- 5. <u>Update the Driver</u>. If you have a previous version of the eval tool, the driver will probably need to be updated. The way to check on the version of the driver is to open up the Device Manager as shown in Figure 9. Expand the USB Bridge Devices and double click on it. Click on the Driver Tab, and be sure its' Driver Date is 7/5/2009 and Version is 7.0.0.0. See Figure 10 and 11. If it is not version 7.0.0.0 then go to directory C:\Program Files\IDT Wireless Power Solution\Drv as shown in Figure 12 and double click the DPInst.exe file. The system will then go through a driver update install. Be sure to reboot your machine once the install is complete.

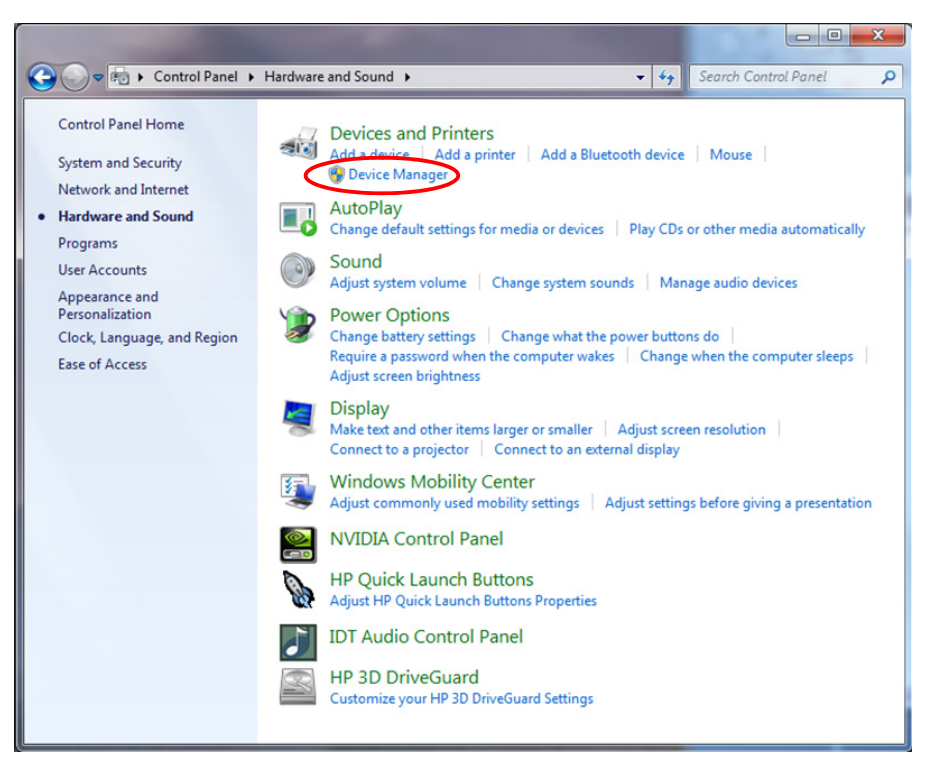

Figure 9. Checking the revision of the driver using Device Manager, shown is a Win7 PC.

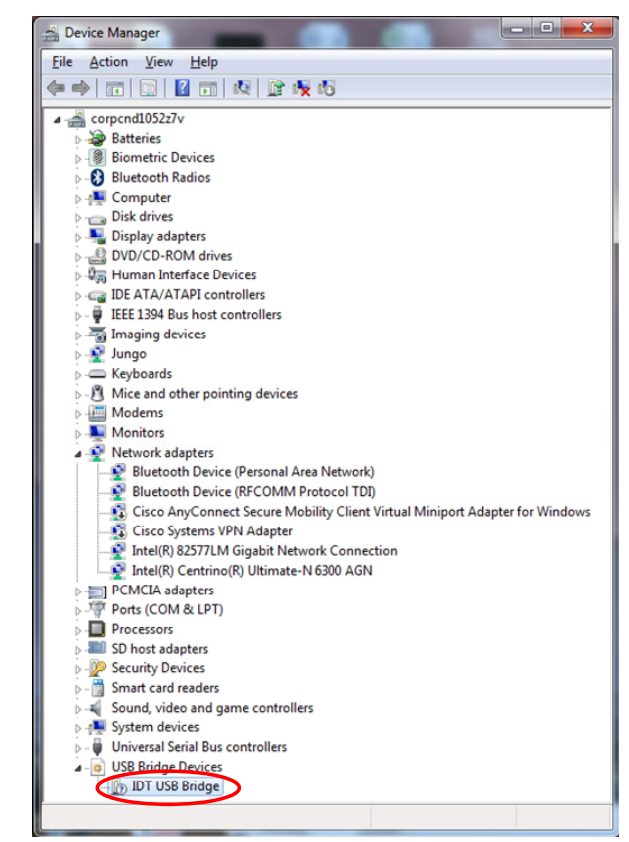

Figure 10. Checking the revision of the driver in Device Manager.

| IDT USB Bridge Propertie | s 🛛 🗙                                                                                        |   |
|--------------------------|----------------------------------------------------------------------------------------------|---|
| General Driver Details   | a.                                                                                           |   |
|                          | e                                                                                            |   |
| Driver Provider          | : IDT                                                                                        |   |
| Driver Date:             | 7/5/2009                                                                                     |   |
| Driver Version:          | 7.0.0.0                                                                                      |   |
| Digital Signer:          | Not digitally signed                                                                         |   |
| Driver Details           | To view details about the driver files.                                                      |   |
| Update Driver            | To update the driver software for this device.                                               |   |
| Roll Back Driver         | If the device fails after updating the driver, roll back to the previously installed driver. |   |
| <u>D</u> isable          | Disables the selected device.                                                                |   |
| <u>U</u> ninstall        | To uninstall the driver (Advanced).                                                          |   |
|                          | OK Cancel                                                                                    | j |

Figure 11. Checking that the revision of the driver is correct.

| , computer , cocart              | isk (e.) Friegrammies Fibr wildess Fower Solution |                   | · · · · · · · · · · · · · · · · · · · |      |        |      |
|----------------------------------|---------------------------------------------------|-------------------|---------------------------------------|------|--------|------|
| rganize 🔻 🛛 Include in library 💌 | Share with 🔻 Burn New folder                      |                   |                                       | • == |        | (    |
| MSBuild     MSXML4.0             | A Name                                            | Date modified     | Туре                                  | Size |        |      |
| NVIDIA Corporation               | 🍌 amd64                                           | 3/16/2012 4:25 PM | File folder                           |      |        |      |
|                                  | 🎍 ia64                                            | 3/16/2012 4:25 PM | File folder                           |      |        |      |
| Deference Assemblies             | 🛁 🔑 x86                                           | 3/16/2012 4:25 PM | File folder                           |      |        |      |
| Reference Assemblies             | To DPInst.exe                                     | 11/2/2006 5:22 AM | Application                           |      | 532 KB | 1    |
| P 🌉 KOXIO                        | idt_usb_bridge.inf                                | 1/27/2012 8:04 PM | Setup Information                     |      | 3 KB   | ŝ    |
| P J Symantec                     | MyCatFile.cat                                     | 10/5/2010 1:06 PM | CAT File                              |      | 1 KB   | TO/O |

Figure 12. Installed Device Driver Directory.

#### IDTP9035A LV DEMO V4.1 Generic Application Schematic

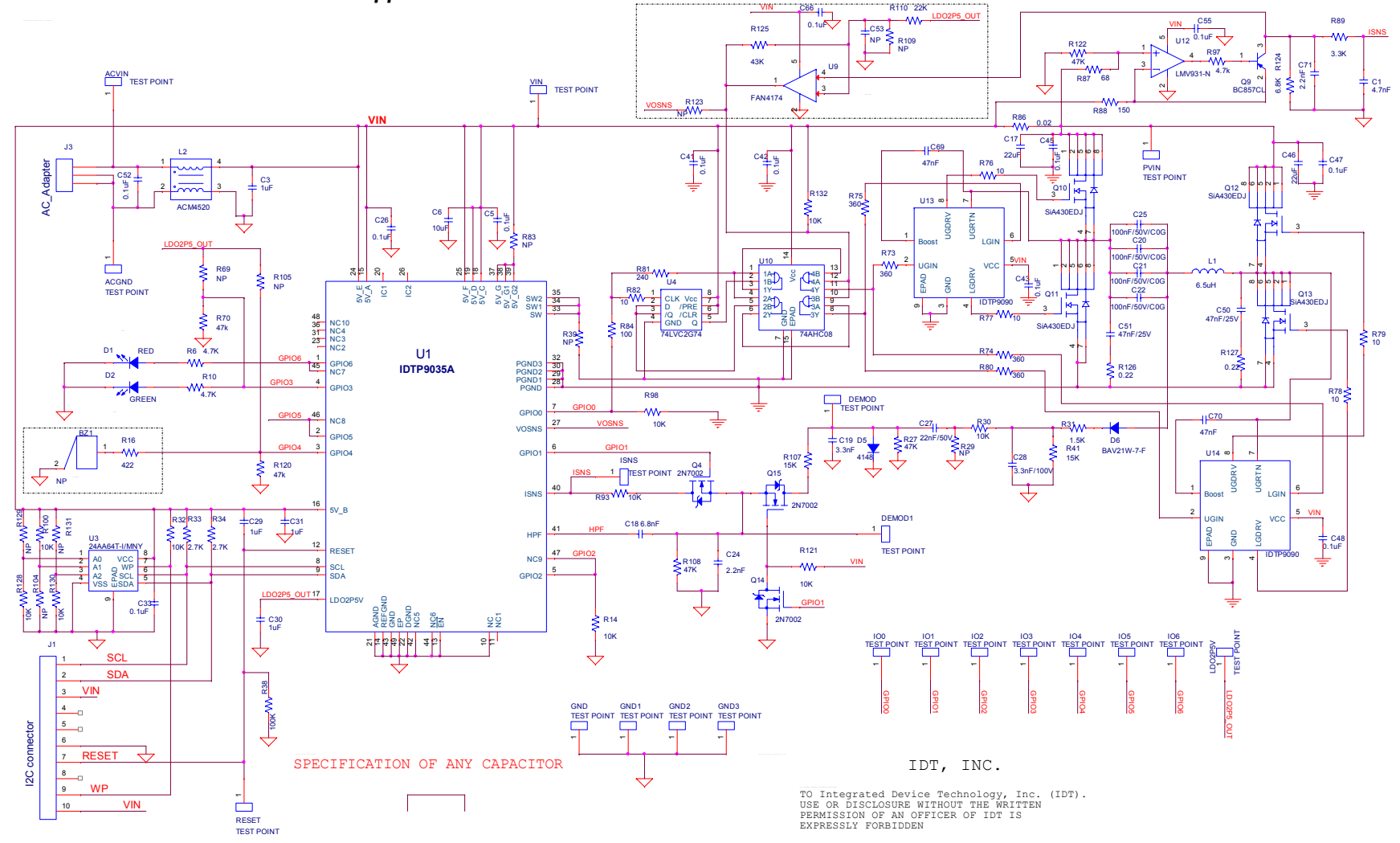

Figure 13. Complete IDTP9035A Application Schematic

The application schematic and the PCB layout are subject to change and they're not intended to be used for production purpose. Other components, which are not showed or populated, may be necessarily in order to comply with EMC test or thermal requirements.

#### Bill of materials - IDTP9035A A5 DEMO Schematic V4.1 Revised: Tuesday, April 16, 2013

| Item | Quantity | Reference                | Part          | Description                      | Manufacturer    | Part_Number             | PCB Footprint        |  |
|------|----------|--------------------------|---------------|----------------------------------|-----------------|-------------------------|----------------------|--|
| 1    | 14       | IO1,GND1,IO2,GND2,IO3,   | TEST POINT    |                                  |                 | 5015                    | TEST_PT_SM_135X70    |  |
|      |          | GND3,IO4,IO5,IO6,VIN,    |               |                                  |                 |                         |                      |  |
|      |          | PVIN,GND,ACVIN,ACGND     |               |                                  |                 |                         |                      |  |
| 2    | 1        | BZ1                      | Buzzer        | BUZZER PIEZO 4KHZ 12.2MM PC MNT  | TDK             | PS1240P02CT3 (Optional) | buzz_ps1240          |  |
| 3    | 1        | C1                       | 4.7nF         | CAP CER 4700PF 50V 10% X7R 0402  | TDK             | C1005X7R1H472K050BA     | 402                  |  |
| 4    | 4        | C3,C29,C30,C31           | 1uF           | CAP CER 1UF 25V 10% X7R 0603     | TDK             | C1608X7R1E105K          | 603                  |  |
| 5    | 3        | C5,C26,C33               | 0.1uF         | CAP CER 0.1UF 50V 10% X7R 0603   | Murata          | GRM188R71H104KA93D      | 603                  |  |
| 6    | 1        | C6                       | 10uF          | CAP CER 10UF 25V 20% X5R 0805    | TDK             | C2012X5R1E106M          | 805                  |  |
| 7    | 2        | C17,C46                  | 22uF          | CAP CER 22UF 25V 10% X5R 1206    | Murata          | GRM31CR61E226KE15L      | 1206                 |  |
| 8    | 1        | C18                      | 6.8nF         | CAP CER 6800PF 50V 10% X7R 0402  | TDK             | C1005X7R1H682K          | 402                  |  |
| 9    | 1        | C19                      | 3.3nF         | CAP CER 3300PF 50V 10% X7R 0402  | TDK             | C1005X7R1H332K          | 402                  |  |
| 10   | 4        | C20,C21,C22,C25          | 100nF/50V/C0G | CAP CER 0.1UF 50V 5% NP0 1206    | TDK             | C3216C0G1H104J160AA     | 1206                 |  |
| 11   | 2        | C24,C71                  | 2.2nF         | CAP CER 2200PF 25V 10% X7R 0402  | TDK             | C1005X7R1E222K          | 402                  |  |
| 12   | 1        | C27                      | 22nF/50V      | CAP CER 0.022UF 50V 10% X7R 0603 | TDK             | C1608X7R1H223K          | 603                  |  |
| 13   | 1        | C28                      | 3.3nF/100V    | CAP CER 3300PF 100V 10% X7R 0603 | TDK             | C1608X7R2A332K          | 603                  |  |
| 14   | 9        | C41,C42,C43,C45,C47,C48, | 0.1uF         | CAP CER 0.1UF 50V 10% X7R 0402   | TDK             | C1005X7R1H104K          | 402                  |  |
|      |          | C52,C55,C66              |               |                                  |                 |                         |                      |  |
| 15   | 2        | C50,C51                  | 47nF/25V      | CAP CER 0.047UF 25V 5% NP0 0805  | Kemet           | C0805C473J3GACTU        | 805                  |  |
| 16   | 2        | C53,R69                  | NP            |                                  |                 | NP                      | 402                  |  |
| 17   | 2        | C69,C70                  | 47nF          | CAP CER 0.047UF 16V 10% X7R 0603 | Murata          | GRM188R71C473KA01D      | 603                  |  |
| 18   | 6        | DEMOD1,LDO2P5V,RESET,    | TEST POINT    |                                  |                 | NP                      | test_pt30dpad        |  |
|      |          | ISNS,IO0,DEMOD           |               |                                  |                 |                         |                      |  |
| 19   | 1        | D1                       | RED           | LED SMARTLED 630NM RED 0603 SMD  | OSRAM           | L29K-G1J2-1-0-2-R18-Z   | 0603_DIODE           |  |
| 20   | 1        | D2                       | GREEN         | LED SMARTLED GREEN 570NM 0603    | OSRAM           | LG L29K-G2J1-24-Z       | 0603_DIODE           |  |
| 21   | 1        | D5                       | 4148          | DIODE SWITCH 100V 0.15A SOD123   | Micro Comm      | 1N4148W-TP              | sod123               |  |
| 22   | 1        | D6                       | BAV21W-7-F    | DIODE SWITCHING 200V 0.2A SOD123 | Diodes Inc.     | BAV21W-7-F              | SOD123               |  |
| 23   | 1        | J1                       | I2C connector | CONN HEADER LOPRO STR 10POS GOLD | TE Connectivity | 5103308-1               | LOPRO8PIN01INREVB    |  |
| 24   | 1        | 13                       | AC_Adapter    | CONN POWER JACK 2.5X5.5MM HI CUR | CUI Inc.        | PJ-002BH                | CONN_POWER_JACK5_5MM |  |
| 25   | 1        | 11                       |               |                                  | TDK             | WT-505060-10K2-A11-G    | ind all Ty Cail and  |  |
| 25   | T        | LI                       | 0.5UH         | INDUCTOR WPC TX ATT COLLONIT     | Wurth           | 760308111               |                      |  |
| 26   | 1        | L2                       | ACM4520       | CHOKE COMMON MODE 900 OHM SMD    | TDK             | ACM4520-901-2P-T000     | TDK_ACM4520          |  |
| 27   | 3        | Q4,Q14,Q15               | 2N7002        | N-CHANNEL ENHANCEMENT MODE MOS   | Fairchild       | 2N7002                  | SOT23_3              |  |
| 28   | 1        | Q9                       | BC857CL       | TRANS PNP LP 100MA 45V SOT23     | ON Semi         | BC857CLT1G              | SOT23_3              |  |
| 29   | 4        | Q10,Q11,Q12,Q13          | SiA430EDJ     | MOSFET N-CH 20V 12A SC70-6       | Vishay          | SIA430EDJ-T1-GE3        | sc70_6ld_fet         |  |
| 30   | 3        | R6,R10,R97               | 4.7k          | RES 4.7K OHM 1/10W 5% 0402 SMD   | Panasonic       | ERJ-2GEJ472X            | 402                  |  |

### Bill of materials(Continued) - IDTP9035A A5 DEMO Schematic V4.1 Revised: Tuesday, April 16, 2013

| Item | Quantity | Reference              | Part          | Description                             | Manufacturer | Part_Number      | PCB Footprint           |
|------|----------|------------------------|---------------|-----------------------------------------|--------------|------------------|-------------------------|
| 31   | 7        | R14,R32,R98,R100,R128, | 10K           | RES 10K OHM 1/10W 5% 0402 SMD           | Panasonic    | ERJ-2GEJ103X     | 402                     |
|      |          | R130,R132              |               |                                         |              |                  |                         |
| 32   | 1        | R16                    | 422           | RES 422 OHM 1/10W 1% 0603 SMD           | Panasonic    | ERJ-3EKF4220V    | 603                     |
| 33   | 5        | R27,R70,R108,R120,R122 | 47K           | RES 47K OHM 1/10W 5% 0402 SMD           | Panasonic    | ERJ-2GEJ473X     | 402                     |
| 34   | 1        | R29                    | NP            |                                         |              | NP               | 603                     |
| 35   | 1        | R30                    | 10K           | RES 10K OHM 1/10W 1% 0603 SMD           | Panasonic    | ERJ-3EKF1002V    | 603                     |
| 36   | 1        | R31                    | 1.5K          | RES 1.5K OHM 1/10W 1% 0603 SMD          | Panasonic    | ERJ-3EKF1501V    | 603                     |
| 37   | 2        | R33,R34                | 2.7K          | RES 2.7K OHM 1/10W 5% 0402 SMD          | Panasonic    | ERJ-2GEJ272X     | 402                     |
| 38   | 1        | R38                    | 100K          | RES 100K OHM 1/10W 5% 0402 SMD          | Panasonic    | ERJ-2GEJ104X     | 402                     |
| 39   | 4        | R39,R105,R109,R123     | NP            |                                         |              | TBD              | 402                     |
| 40   | 1        | R41                    | 15K           | RES 15K OHM 1/10W 5% 0603 SMD           | Panasonic    | ERJ-3GEYJ153V    | 603                     |
| 41   | 4        | R73,R74,R75,R80        | 360           | RES 360 OHM 1/10W 5% 0603 SMD           | Panasonic    | ERJ-3GEYJ361V    | 603                     |
| 42   | 4        | R76,R77,R78,R79        | 10            | RES 10 OHM 1/10W 5% 0603 SMD            | Panasonic    | ERJ-3GEYJ100V    | 603                     |
| 43   | 1        | R81                    | 240           | RES 240 OHM 1/10W 5% 0402 SMD           | Panasonic    | ERJ-2GEJ241X     | 402                     |
| 44   | 1        | R82                    | 10            | RES 10 OHM 1/20W 5% 0201 SMD            | Panasonic    | ERJ-1GEJ100C     | 201                     |
| 45   | 1        | R83                    | NP            |                                         |              | OPEN             | 603                     |
| 46   | 1        | R84                    | 100           | RES 100 OHM 1/10W 5% 0603 SMD           | Panasonic    | ERJ-3GEYJ101V    | 603                     |
| 47   | 1        | R86                    | 0.02          | RES .02 OHM 1/8W 1% 0805 SMD            | Vishay Dale  | WSL0805R0200FEA  | 805                     |
| 48   | 1        | R87                    | 68            | RES 68 OHM 1/10W 5% 0402 SMD            | Panasonic    | ERJ-2GEJ680X     | 402                     |
| 49   | 1        | R88                    | 120           | RES 120 OHM 1/10W 1% 0402 SMD           | Panasonic    | ERJ-2RKF1200X    | 402                     |
| 50   | 1        | R89                    | 3.3K          | RES 3.3K OHM 1/10W 5% 0402 SMD          | Panasonic    | ERJ-2GEJ332X     | 402                     |
| 51   | 2        | R93,R121               | 10K           | RES 10.0K OHM 1/16W 1% 0402 SMD         | Yageo        | RC0402FR-0710KL  | 402                     |
| 52   | 3        | R104,R129,R131         | NP            |                                         |              | OPEN             | 402                     |
| 53   | 1        | R107                   | 15K           | RES 15K OHM 1/10W 1% 0402 SMD           | Panasonic    | ERJ-2RKF1502X    | 402                     |
| 54   | 1        | R110                   | 22K           | RES 22K OHM 1/10W 1% 0402 SMD           | Panasonic    | ERJ-2RKF2202X    | 402                     |
| 55   | 1        | R124                   | 6.8K          | RES 6.80K OHM 1/20W 1% 0201 SMD         | Vishay Dale  | CRCW02016K80FKED | 201                     |
| 56   | 1        | R125                   | 43K           | RES 43K OHM 1/16W 5% 0402 SMD           | Vishay Dale  | CRCW040243K0JNED | 402                     |
| 57   | 2        | R126,R127              | 0.22          | RES .22 OHM 1/5W 1% 0603                | Susumu       | RL0816S-R22-F    | 603                     |
| 58   | 1        | U1                     | IDTP9035A     | Single-Chip 5V Wireless Power Tx-A5/11  | IDT          | IDTP9035A        | NTG_48LD_6X6MM_0P4PITCH |
| 59   | 1        | U3                     | 24AA64T-I/MNY | Transmitter IC for TX-A5 and A11        | Microchip    | 24AA64T-I/MNY    | DFN8                    |
| 60   | 1        | U4                     | 74LVC2G74     | IC SNGL D FF POS-EDG TRIG 8TSSOP        | NXP          | 74LVC2G74DP,125  | TSSOP_8LD               |
| 61   | 1        | U9                     | FAN4174       | IC AMP SINGLE R-R I/O SOT23-5           | Fairchild    | FAN4174IS5XCT    | SOT_23_5                |
| 62   | 1        | U10                    | 74AHC08       | IC QUAD 2-IN AND GATE 14-DHVQFN         | NXP          | 74AHC08BQ,115    | DHVQFN_14LD_2p5x3mm     |
| 63   | 1        | U12                    | LMV931-N      | IC OP AMP RRIO SNGL 1.8V SOT23-5        | TI           | LMV931-N         | SC70_5LD                |
| 64   | 2        | U13,U14                | IDTP9090      | High and Low Side N-Channel Gate Driver | IDT          | IDTP9090         | nlg8LD_3x3_0p65mm       |

## RENESAS

# IDTP9035A-TX-A11 EVM USER GUIDE

#### Component placement map

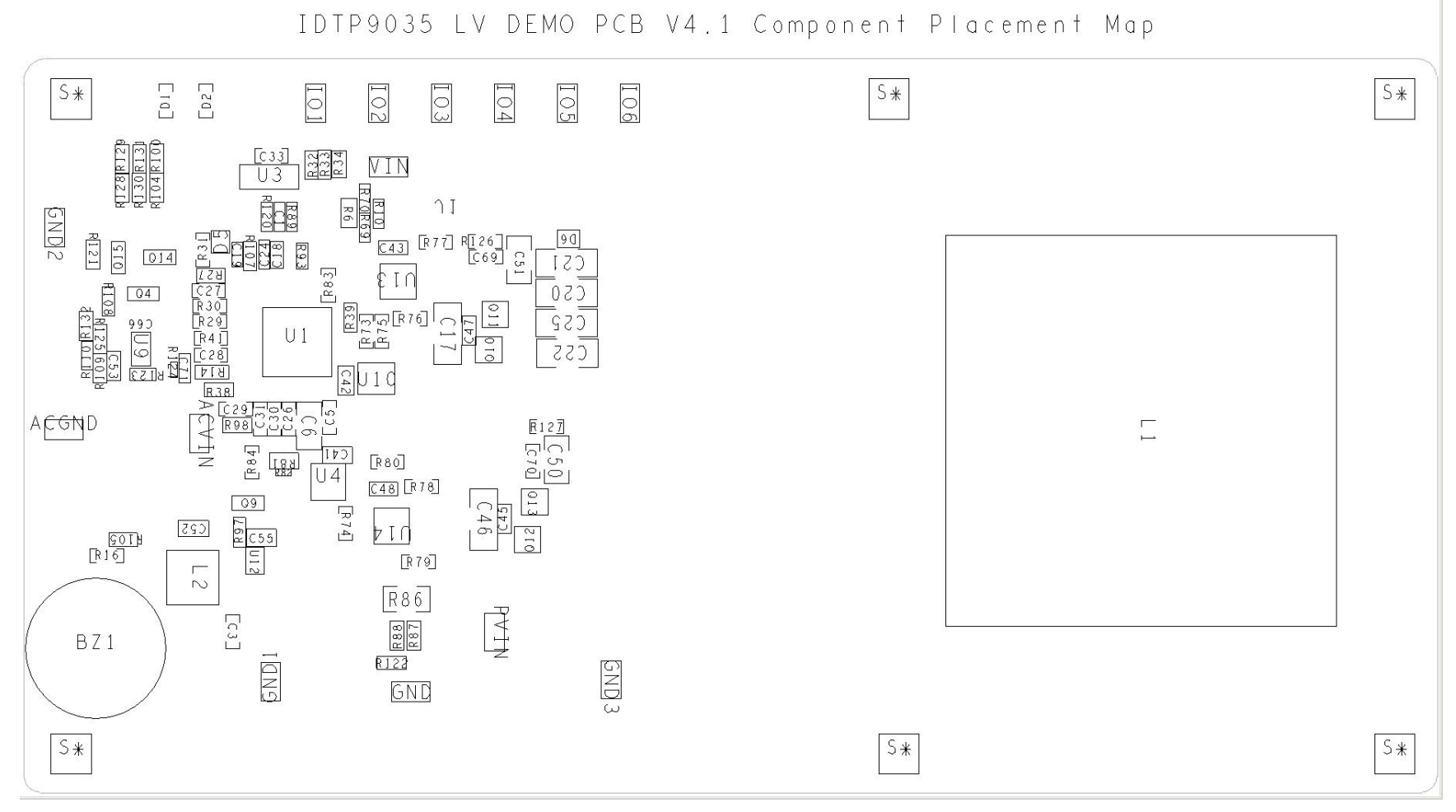

Figure 14. Top layer component map

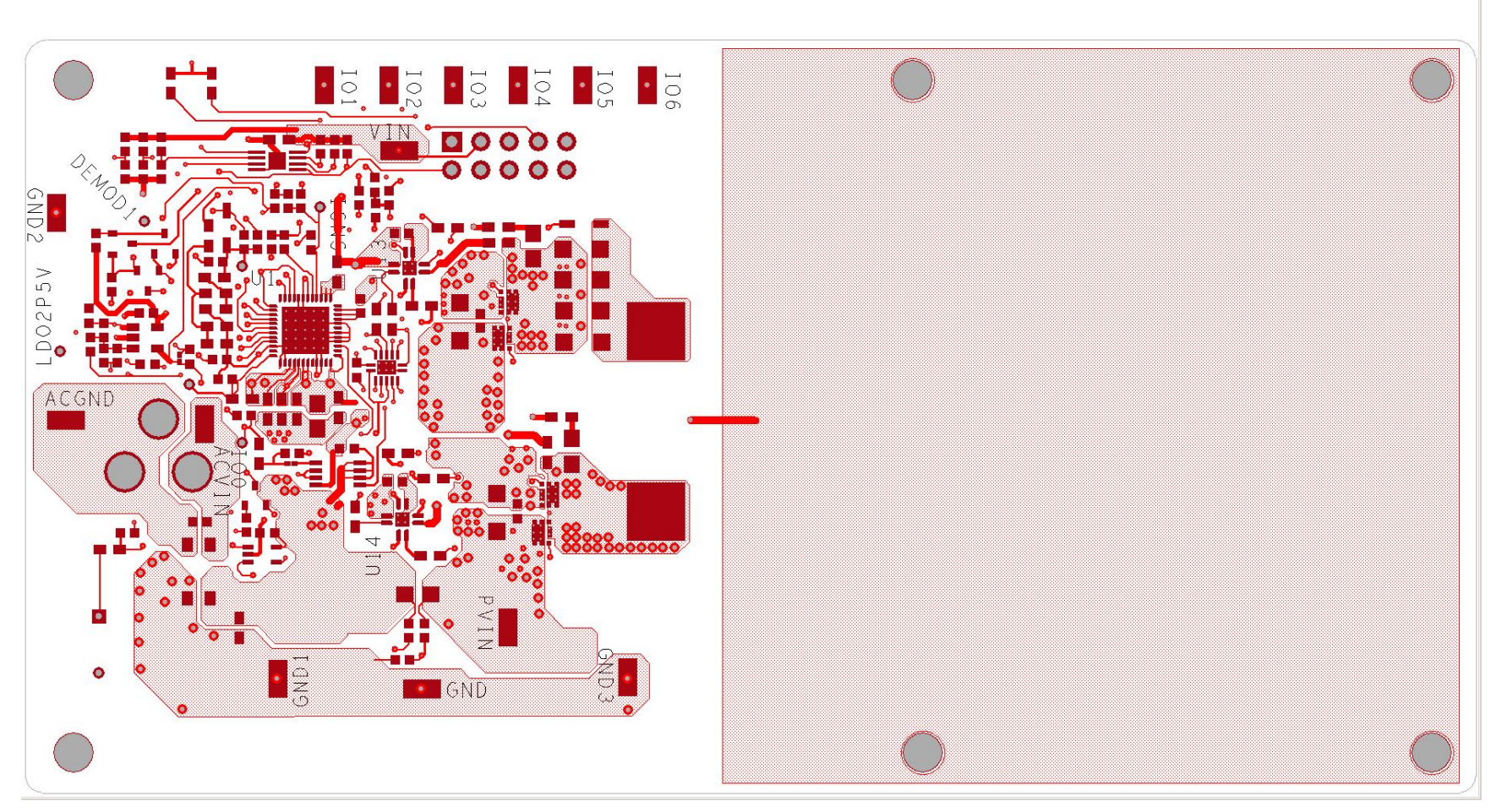

Figure 15. Top and Top Silkscreen Layer

# RENESAS

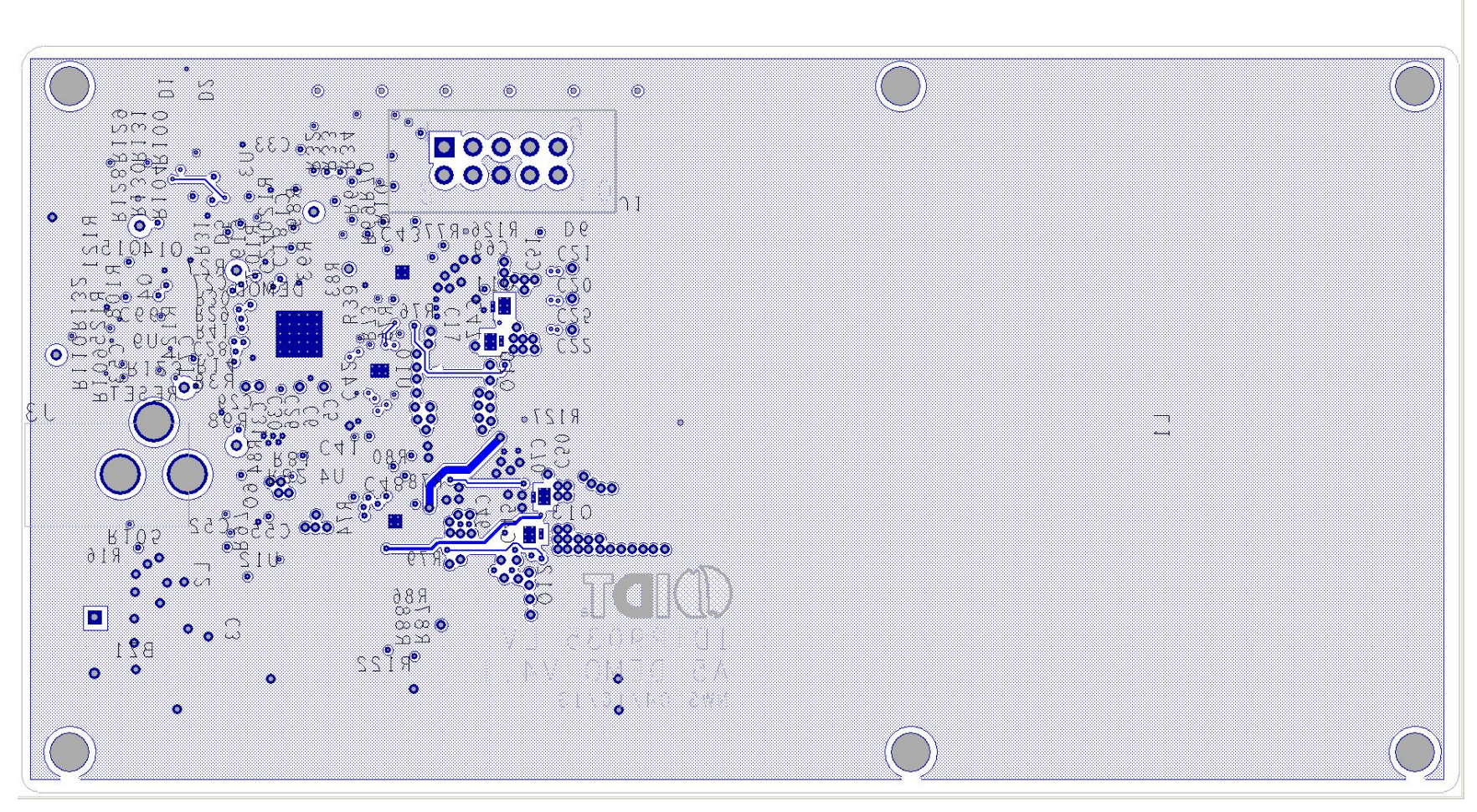

Figure 16. Bottom and Bottom Silkscreen Layer

# RENESAS

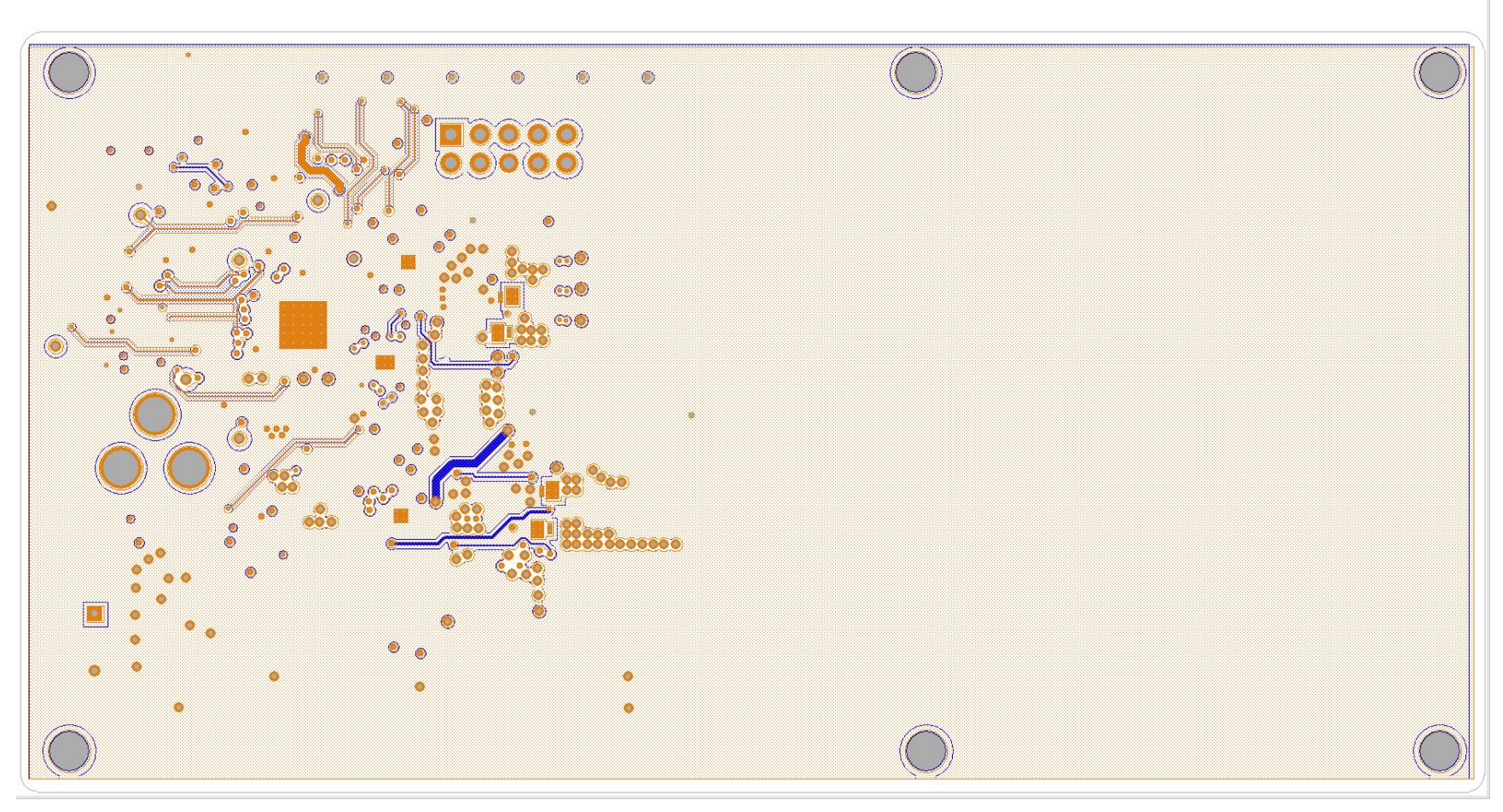

Figure 17. Mid 1 Layer

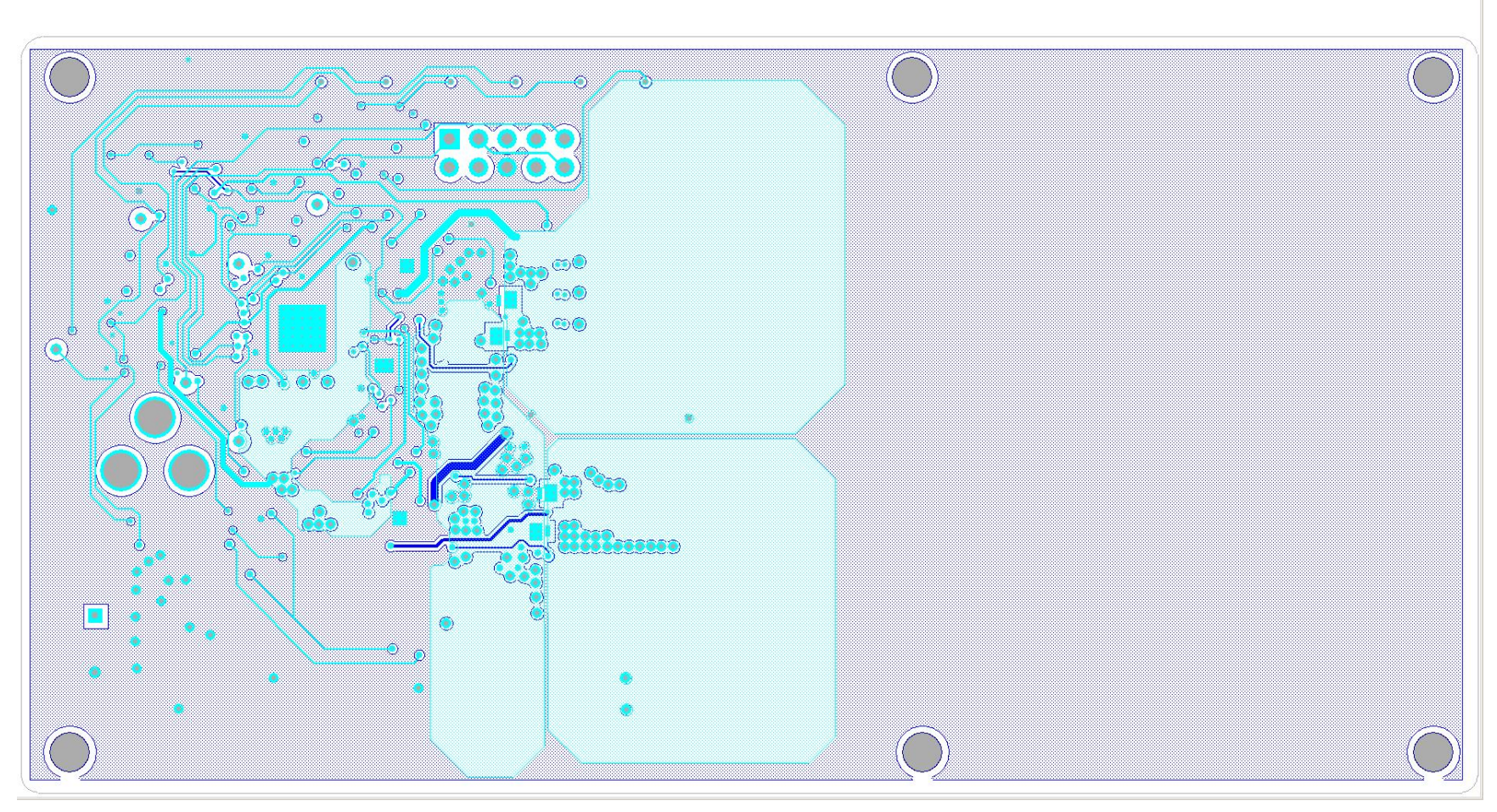

Figure 18. Mid 2 Layer

## **IMPORTANT NOTES**

**PGND Layout Guide**- Care should be taken when routing the PGND connections of Input capacitors (C39, C9, C8), The Source of Q6, Q4, and Q2 (N-CH), and C17, C16. The provided layout file should be followed as closely as possible and deviations should regard the following image for priority. In general, Q6 must be placed close to the SW pins and PGND pins with Q4 placed close by. Q2 should be adjacent to the resonance capacitors.

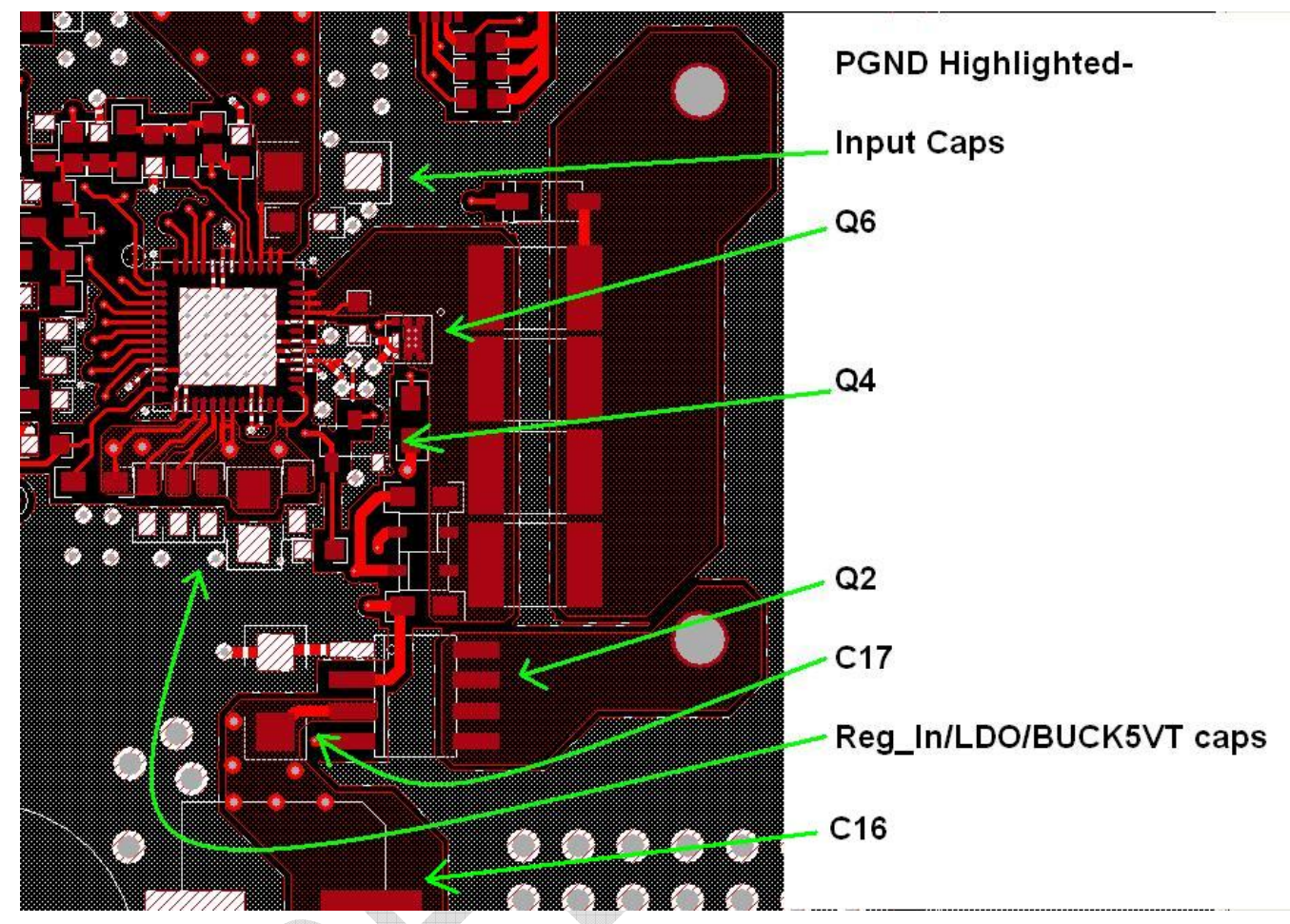

Figure 19. PGND routing and component placement.

There should be an abundance of vias connecting these PGND connections to the ground layer which is best when placed on the layer directly below the Top layer of the board. This ground plane should not be used for routing and be directly connected to the E-PAD. The LDO and BUCK5VT capacitors should be placed in a row in close proximity of the device.

**VIN Power Connections-** The connection from the EMI filter to the Input capacitors should be made with a wide trace of metal or a plane and is best when kept on the top layer of the board. Multiple vias should be used when changing layers with these connections and layer changes should be kept to a minimum. See the image below for the optimal way to connect VIN to C16, C17 and the LDO/BUCK5VT capacitors to the main input capacitors C8, C9, and C39.

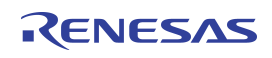

# IDTP9035A-TX-A11 EVM USER GUIDE

**Evaluation Board Manual** 

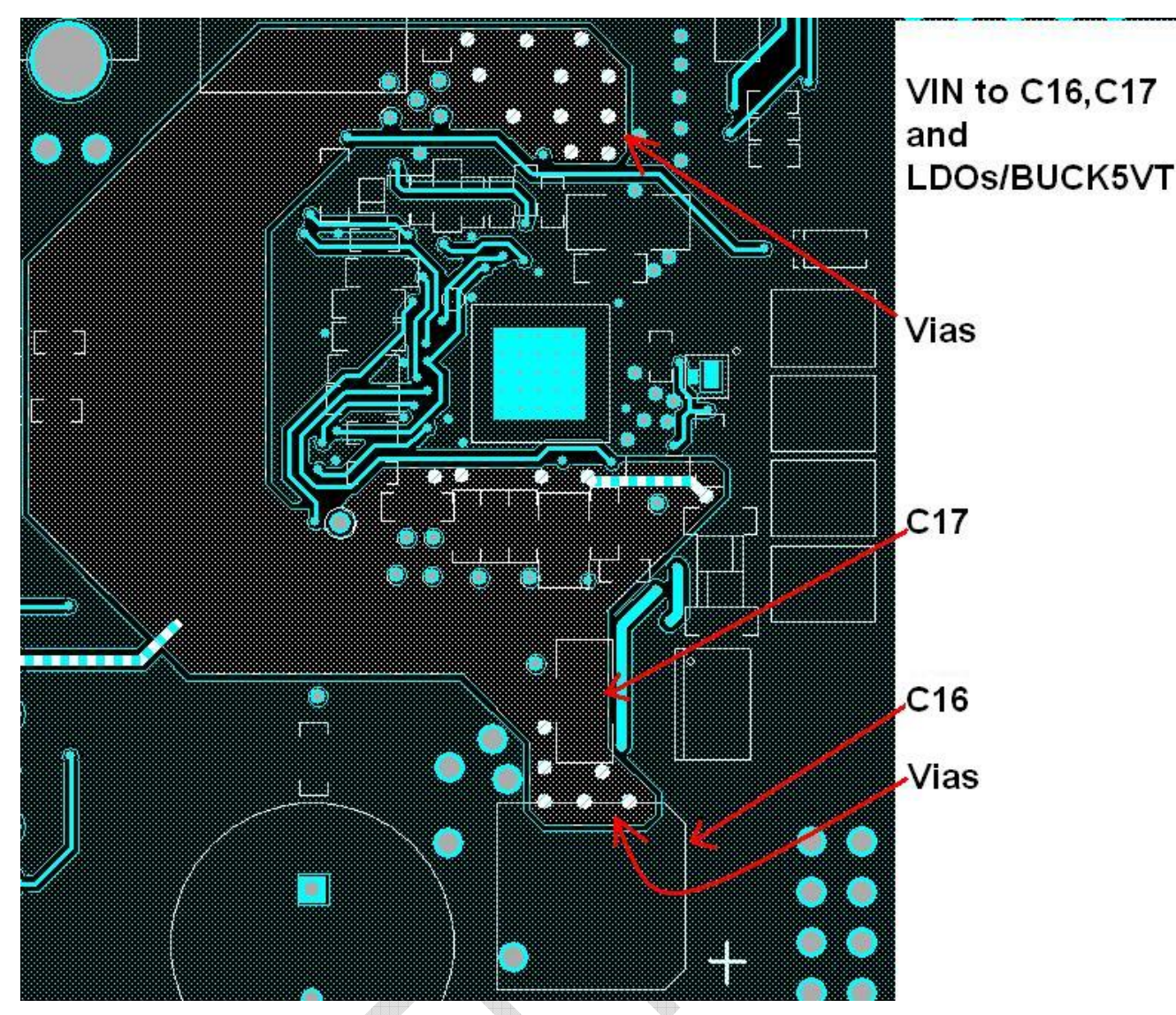

Figure 20. VIN route to C16, C17 and LDO/BUCK5VT caps on inner layer using many vias for layer transitions

**DEMODULATION noise considerations-** Noise can cause interference with proper operation when injected into the DEMODULATION circuit, therefore the components should be placed near the PIN 1 corner of the device and the placement and orientation should be matched to the provided layout when placing the components and routing the signal lines. Furthermore to reduce the opportunity for noise injection they should be routed with 5 mil or 6 mil trace widths. In the attached image, the most critical signal lines have been highlighted and then circled in the schematic image for further clarification.

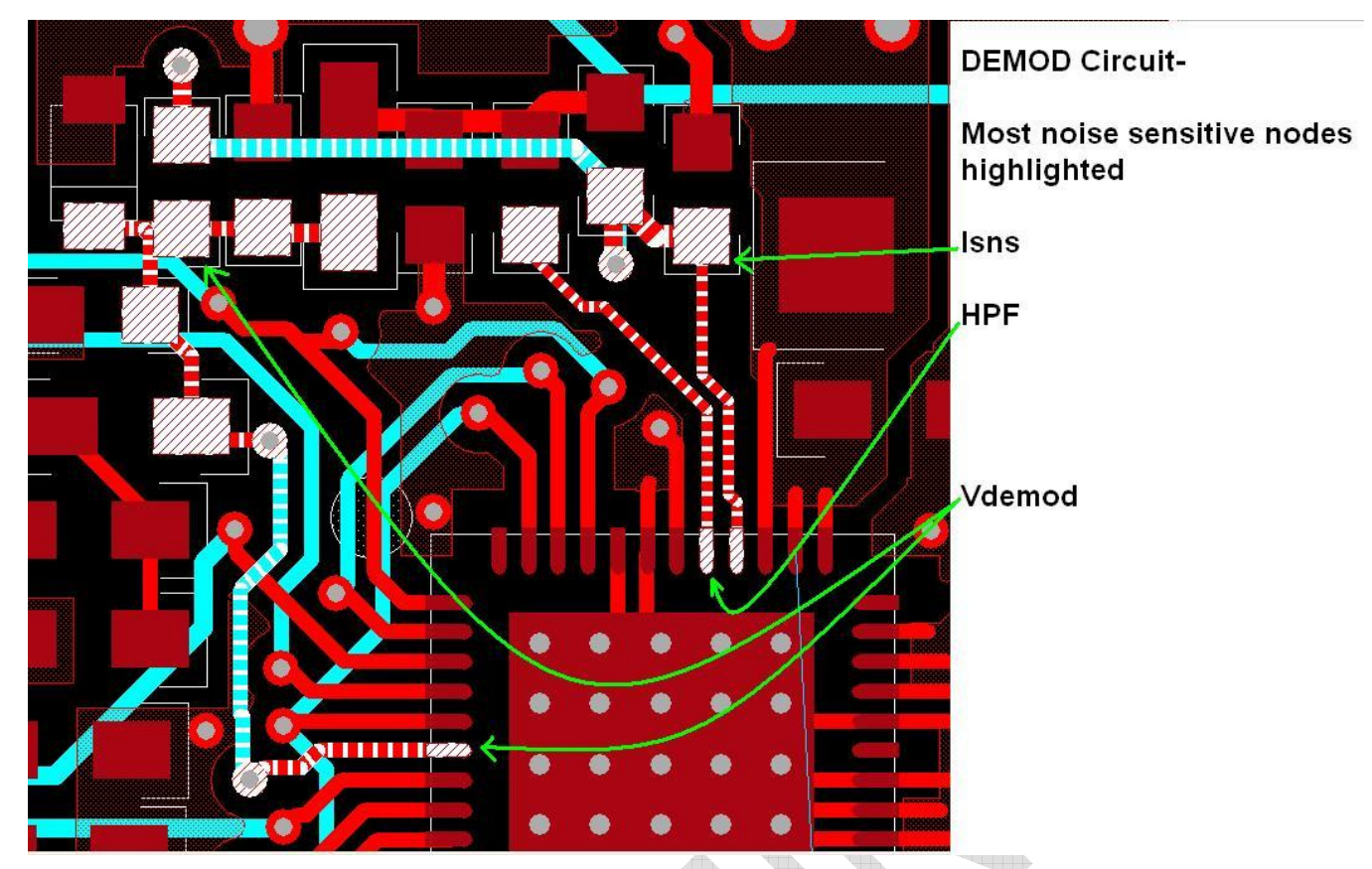

Figure 21. DEMODULATION most noise sensitive nodes, placement routing recommendations

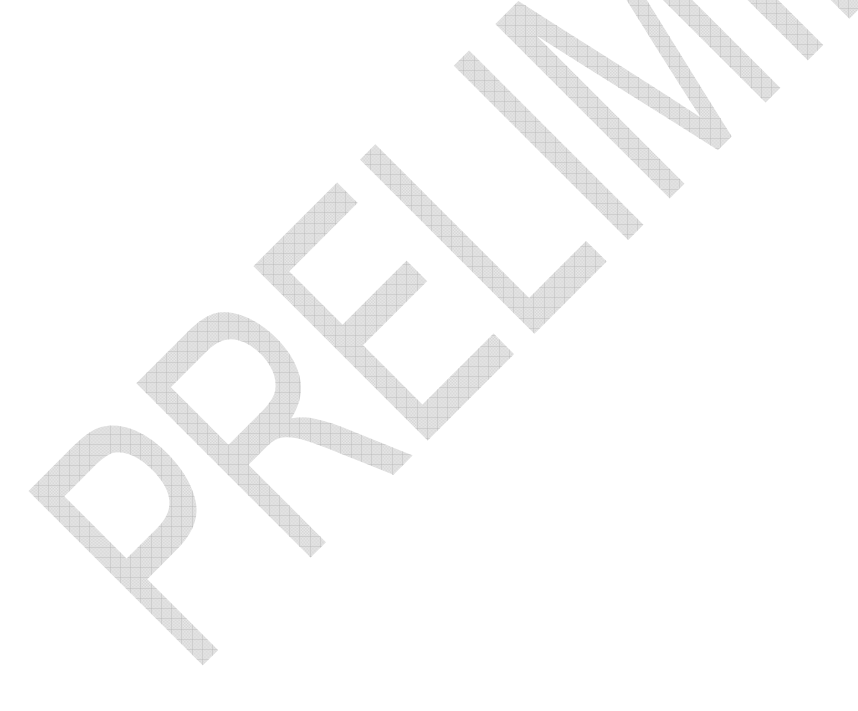

# IDTP9035A-TX-A11 EVM USER GUIDE

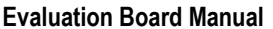

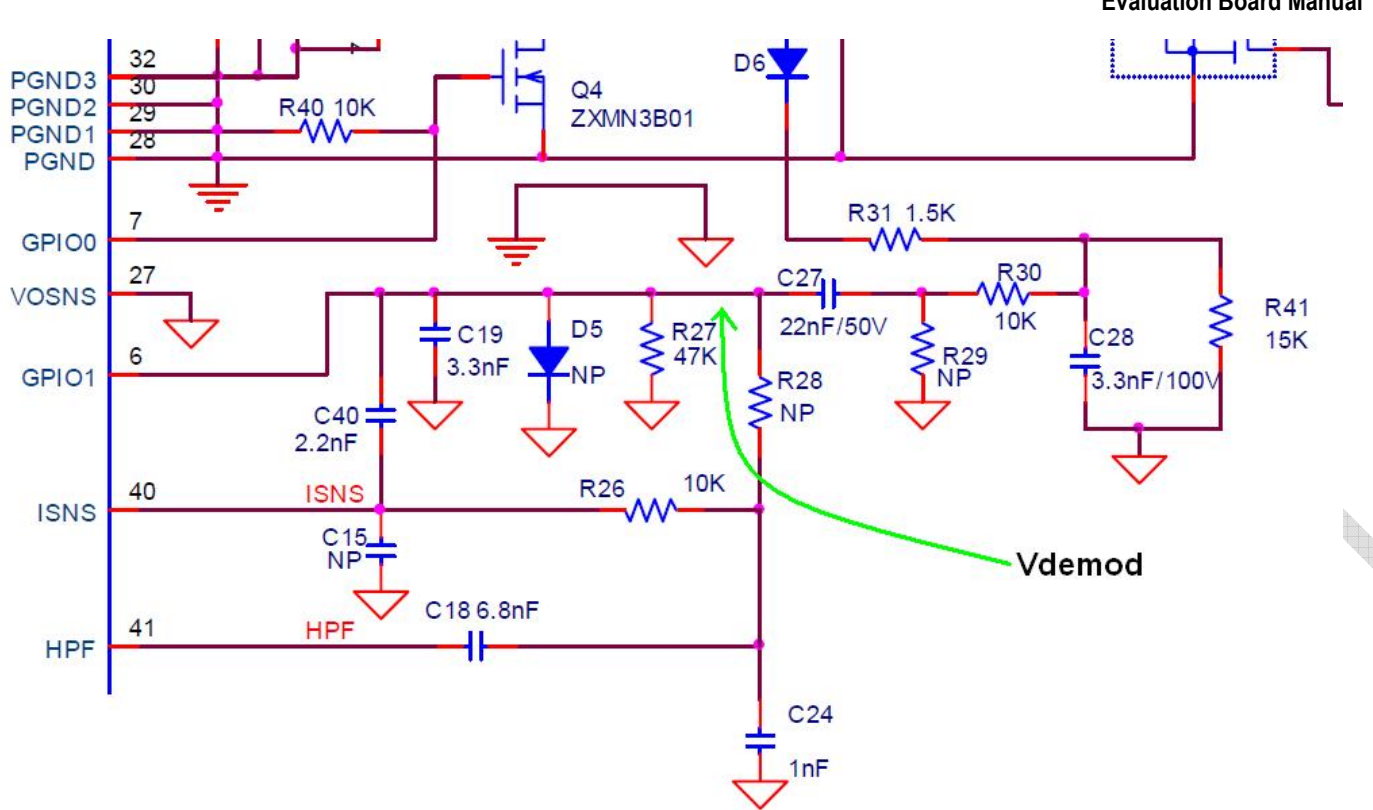

#### Figure 22. DEMODULATION most noise sensitive nodes, schematic highlight (Isns, HPF, Vdemod)

Finally R31 should be kept close to the PIN 1 corner of the IDTP9035A to improve noise immunity of the circuit.

**Thermal Considerations-** A 5x5 matrix of 12 mils vias spaced at 33 mils apart should be placed within the EPAD. The Bottom Layer should be electrically tied to GND and directly connected to the E-PAD while being used as a solid ground plane as much as possible. Any signals on the bottom layer ground plane should not be placed in the area of the E-PAD in a manner that would impede heat dissipation from the E-PAD to the ground plane. Unused sections of the layout on inner layers should be filled with GND planes in order to improve noise shielding, increase heat dissipation, and reduce GND impedance.

RENESAS

## **Reference: Debug and Configuration Tabs**

These Tabs are for development purposes. One of the features of the Debug tab is the ability to view Real Time System Messages depending upon which of the three fields at the left of the message window is chosen. The Config and Status Tab indicate the status register readings from the device. By default, the Debug and Config and Status Tab functions are disabled in the Firmware.

|                                                                                                    |                                                                                                    | ×  |
|----------------------------------------------------------------------------------------------------|----------------------------------------------------------------------------------------------------|----|
|                                                                                                    | IDT Wireless Power Solution User Interfac                                                                                                    | e  |
| Integrated Device Technology                                                                                                    |                                                                                                    |    |
| MAIN EEPROM Debug Config. and Status                                                                                                    |                                                                                                    |    |
| Registers                                                                                                    |                                                                                                    |    |
| Read                                                                                                    | Read Registers                                                                                                    |    |
| Address Data<br>0x 0 $\clubsuit$ 0x 0 $\clubsuit$ Get                                                                                                    | Address: From 0x 0 👻 To 0x 1FF 🔄                                                                                                    |    |
|                                                                                                    |                                                                                                    |    |
| Write<br>Address Data                                                                                                    | Get                                                                                                    |    |
| 0x 0 (*) 0x 0 (*) Set                                                                                                    |                                                                                                    |    |
| System Message                                                                                                    | 1                                                                                                    |    |
| 6:15:48 PM: [0300] Control Error 0.00<br>6:15:48 PM: [0300] Control Error 0.00                                                                                                    | 0%                                                                                                    |    |
| ✓ WPC Comm. Packet         6:15:48 PM: [0300] Control Error 0.00           ✓ Demodulation Error         6:15:48 PM: [0401] Rectified Power           ✓ Demodulation Error         6:15:48 PM: [0300] Control Error 0.00                                                                                                    | 0 %<br>1.00 %<br>00 %                                                                                                    |    |
| WPC Protocol Error     6:15:49 PM: [0300] Control Error 0.00     6:15:49 PM: [0300] Control Error 0.00     6:15:49 PM: [0300] Control Error 0.00     6:15:49 PM: [0300] Control Error 0.01                                                                                                    | 0 %<br>0 %<br>0 %<br>Save to a File                                                                                                    |    |
| 6:15:49 PM: [0300] Control Error 0.00<br>6:15:49 PM: [0300] Control Error 0.00                                                                                                    | 0 %<br>0 % Clear Display Buffe                                                                                                    | er |
|                                                                                                    |                                                                                                    |    |
| JSB Connected                                                                                                    | Einer 00 Dates Th                                                                                                    |    |
|                                                                                                    | Figure 22. Debug Tab                                                                                                    |    |
| DIDT - Wireless Power Solution                                                                                                    |                                                                                                    | ×  |
|                                                                                                    | IDT Wireless Power Solution User Interface                                                                                                    | e  |
| Integrated Device Technology                                                                                                    |                                                                                                    |    |
| MAIN EEPROM Debug Config. and Status                                                                                                    |                                                                                                    |    |
| WPC Status                                                                                                    |                                                                                                    |    |
| WPC Ping O Config O Power Tran                                                                                                    | nsfer Mode:  WPC Mode  PM Mode                                                                                                    |    |
| FOD Status                                                                                                    |                                                                                                    |    |
|                                                                                                    | 01004                                                                                                    |    |
| Register Monitor                                                                                                    |                                                                                                    |    |
| Register Monitor                                                                                                    |                                                                                                    |    |
| Register Monitor<br>Start Register Monitor<br>Address Dat<br>Register1 0x 0 0 0 0                                                                                                    | ta 638.58 PM Register (0x0000) = 0x00 ▲ 639.00 PM Register (0x0000) = 0x01 ▲ 639.00 PM Register (0x0000) = 0x01                                                                                                    |    |
| Register Monitor Start Register Monitor Address Dat Register1 0x 0 0 0x 0 0x 0 Register2 0x 0 0 0 0 0 0 0 0 0 0 0 0 0 0 0 0 0 0                                                                                                    | tta 6.38.58 PM Register (0x0000) = 0x00                                                                                                    |    |
| Register Monitor<br>Start Register Monitor<br>✓ Register1 0x 0 0 0x 0<br>Register2 0x 0 0 0x 0<br>Register3 0x 0 0 0x 0                                                                                                    | ta<br>€ 38.58 PM Register [0x0000] = 0x00<br>€ 39.00 PM Register [0x0000] = 0x01<br>€ 39.00 PM Register [0x0000] = 0x01<br>€ 39.00 PM Register [0x0000] = 0x01<br>€ 39.00 PM Register [0x0000] = 0x00<br>♥<br>Clear |    |
| Register Monitor         Address       Dat         Ø       Ø       < | ta 638.58 PM Register [0x0000] = 0x00                                                                                                    |    |
| Register Monitor         Start Register Monitor       Address       Dat         ✓ Register1       0x       0       2       0x       0         ■ Register2       0x       0       2       0x       0       2         ■ Register3       0x       0       2       0x       0       2                                                                                                    | Ma                                                                                                    |    |
| Register Monitor         Start Register Monitor       Address       Date         ✔ Register1       0x       0       0x       0         Register2       0x       0       0x       0         Register3       0x       0       0x       0                                                                                                    | te<br>638:58 PM Register [0x0000] = 0x00<br>633:00 PM Register [0x0000] = 0x01<br>633:00 PM Register [0x000] = 0x00<br>639:00 PM Register [0x0000] = 0x00<br>€39:00 PM Register [0x0000] = 0x00<br>▼<br>Clear       |    |
| Register Monitor         Start Register Monitor         Address       Date         Register1       0x       0       0x       0         Register2       0x       0       0x       0       0x       0         Register3       0x       0       0x       0       0x       0       0                                                                                                    | ta                                                                                                    |    |

Figure 23. Configuration and Status Tab

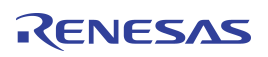

# IDTP9035A-TX-A11 EVM USER GUIDE

**Evaluation Board Manual** 

# **ORDERING GUIDE**

Table 1. Ordering Summary

| PART NUMBER                 | MARKING                  | PRICE    | AMBIENT TEMP.<br>RANGE | SHIPPING CARRIER | QUANTITY |
|-----------------------------|--------------------------|----------|------------------------|------------------|----------|
| IDTP9035ATX LV DEMO<br>V4.1 | IDTP9035ATX LV DEMO V1.0 | \$149.00 | 0°C to +70°C           | Box 14"x10"x2"   | 1        |

## **Revision History**

November 6, 2012 Version V1.4. Add R70 and R71 pulldown resistors to LEDB and Buzzer.

February 5, 2013 Version 1.5. Correct BOM reference designators.

March 21, 2013 Version 1.6. Add WPC A11 coils to the BOM, add GUI description.

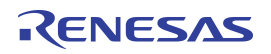

#### IMPORTANT NOTICE AND DISCLAIMER

RENESAS ELECTRONICS CORPORATION AND ITS SUBSIDIARIES ("RENESAS") PROVIDES TECHNICAL SPECIFICATIONS AND RELIABILITY DATA (INCLUDING DATASHEETS), DESIGN RESOURCES (INCLUDING REFERENCE DESIGNS), APPLICATION OR OTHER DESIGN ADVICE, WEB TOOLS, SAFETY INFORMATION, AND OTHER RESOURCES "AS IS" AND WITH ALL FAULTS, AND DISCLAIMS ALL WARRANTIES, EXPRESS OR IMPLIED, INCLUDING, WITHOUT LIMITATION, ANY IMPLIED WARRANTIES OF MERCHANTABILITY, FITNESS FOR A PARTICULAR PURPOSE, OR NON-INFRINGEMENT OF THIRD-PARTY INTELLECTUAL PROPERTY RIGHTS.

These resources are intended for developers who are designing with Renesas products. You are solely responsible for (1) selecting the appropriate products for your application, (2) designing, validating, and testing your application, and (3) ensuring your application meets applicable standards, and any other safety, security, or other requirements. These resources are subject to change without notice. Renesas grants you permission to use these resources only to develop an application that uses Renesas products. Other reproduction or use of these resources is strictly prohibited. No license is granted to any other Renesas intellectual property or to any third-party intellectual property. Renesas disclaims responsibility for, and you will fully indemnify Renesas and its representatives against, any claims, damages, costs, losses, or liabilities arising from your use of these resources. Renesas' products are provided only subject to Renesas' Terms and Conditions of Sale or other applicable terms agreed to in writing. No use of any Renesas resources expands or otherwise alters any applicable warranties or warranty disclaimers for these products.

(Disclaimer Rev.1.01)

#### **Corporate Headquarters**

TOYOSU FORESIA, 3-2-24 Toyosu, Koto-ku, Tokyo 135-0061, Japan www.renesas.com

#### Trademarks

Renesas and the Renesas logo are trademarks of Renesas Electronics Corporation. All trademarks and registered trademarks are the property of their respective owners.

#### **Contact Information**

For further information on a product, technology, the most up-to-date version of a document, or your nearest sales office, please visit <u>www.renesas.com/contact-us/</u>.